# My Samsung Galaxy S°7 *for* Seniors

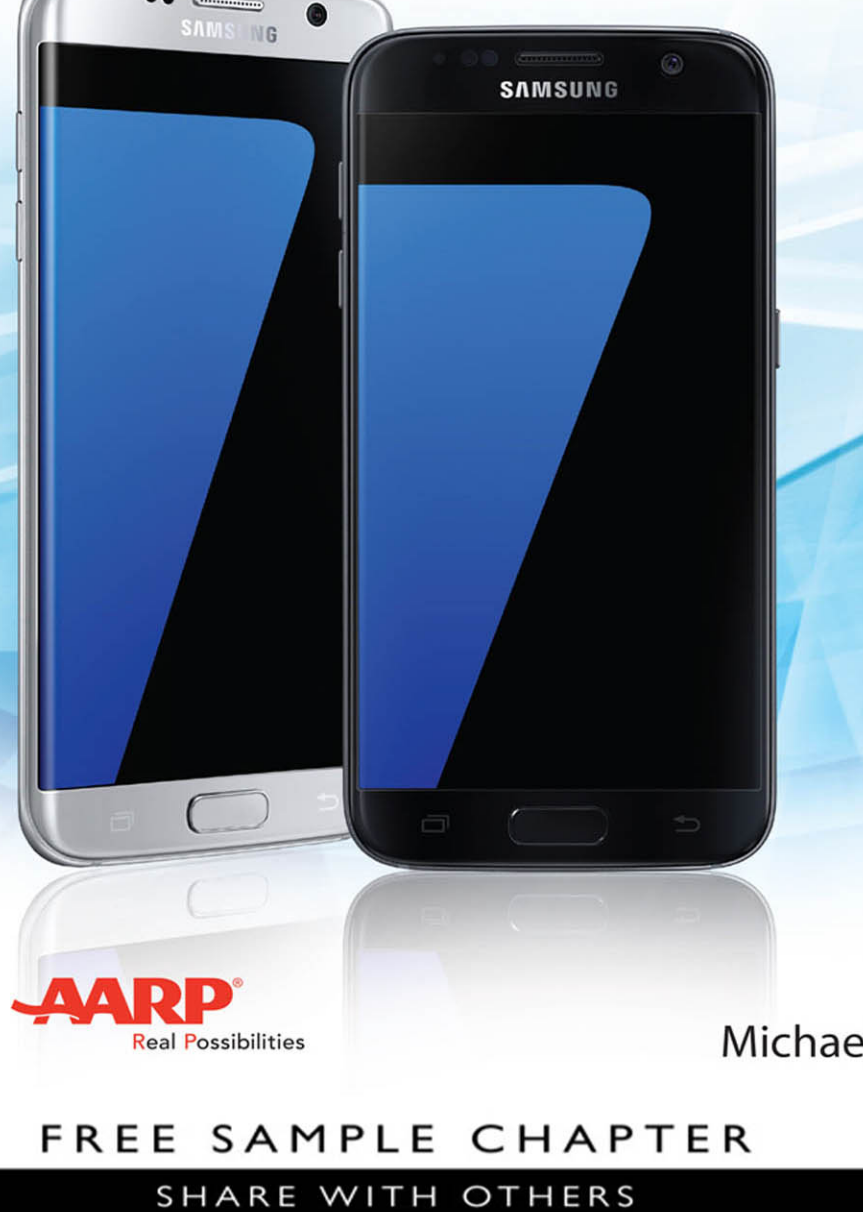

in

 $8^{+}$ 

Ju

QUC

Michael Miller

# My Samsung Galaxy S<sup>°</sup>7 *for* Seniors

**Michael Miller** 

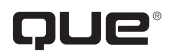

800 East 96th Street, Indianapolis, Indiana 46240 USA

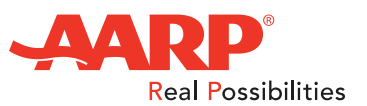

# My Samsung Galaxy S°7 for Seniors

#### Copyright © 2017 by Pearson Education, Inc.

AARP is a registered trademark.

No part of this publication may be reproduced, stored in a retrieval system, or transmitted in any form or by any means, electronic, mechanical, photocopying, recording, scanning, or otherwise, except as permitted under Section 107 or 108 of the 1976 United States Copyright Act, without the prior written permission of the Publisher. No patent liability is assumed with respect to the use of the information contained herein.

Limit of Liability/Disclaimer of Warranty: While the publisher, AARP, and the author have used their best efforts in preparing this book, they make no representations or warranties with respect to the accuracy or completeness of the contents of this book and specifically disclaim any implied warranties of merchantability or fitness for a particular purpose. No warranty may be created or extended by sales representatives or written sales materials. The advice and strategies contained herein may not be suitable for your situation. You should consult with a professional where appropriate. The publisher, AARP, and the author shall not be liable for any loss of profit or any other commercial damages, including but not limited to special, incidental, consequential, or other damages. The fact that an organization or website is referred to in this work as a citation and/or a potential source of further information does not mean that the publisher, AARP, and the author endorse the information the organization or website may provide or recommendations it may make. Further, readers should be aware that Internet websites listed in this work may have changed or disappeared between when this work was written and when it is read.

ISBN-13: 978-0-7897-5787-6 ISBN-10: 0-7897-5787-7

Library of Congress Control Number: 2016940221

First Printing: July 2016

#### Trademarks

All terms mentioned in this book that are known to be trademarks or service marks have been appropriately capitalized. Que Publishing cannot attest to the accuracy of this information. Use of a term in this book should not be regarded as affecting the validity of any trademark or service mark.

Galaxy S7 images are provided by Samsung Electronics America.

#### Warning and Disclaimer

Every effort has been made to make this book as complete and as accurate as possible, but no warranty or fitness is implied. The information provided is on an "as is" basis. The author, AARP, and the publisher shall have neither liability nor responsibility to any person or entity with respect to any loss or damages arising from the information contained in this book or from the use of the CD or programs accompanying it.

#### **Special Sales**

For information about buying this title in bulk quantities, or for special sales opportunities (which may include electronic versions; custom cover designs; and content particular to your business, training goals, marketing focus, or branding interests), please contact our corporate sales department at corpsales@pearsoned.com or (800) 382-3419.

For government sales inquiries, please contact governmentsales@pearsoned.com.

For questions about sales outside the U.S., please contact intlcs@pearsoned.com.

Editor-in-Chief Greg Wiegand

Senior Acquisitions Editor Laura Norman

Development Editor Charlotte Kughen

Marketing Manager Stephane Nakib

**Director, AARP Books** Jodi Lipson

Managing Editor Sandra Schroeder

Senior Project Editor Lori Lyons

Indexer Ken Johnson

**Proofreader** Kathy Ruiz

Editorial Assistant Cindy Teeters

**Compositor** Bronkella Publishing

Cover Designer Chuti Prasertsith

# Contents at a Glance

| Chapter 1  | Getting Started with Your Samsung Galaxy S7         | 3   |
|------------|-----------------------------------------------------|-----|
| Chapter 2  | Using the Galaxy S7 edge                            |     |
| Chapter 3  | Personalizing the Way Your S7 Looks and Works       |     |
| Chapter 4  | Making the Galaxy S7 More Accessible                |     |
| Chapter 5  | Connecting to the Internet and Cellular Networks    | 119 |
| Chapter 6  | Installing and Using Apps                           | 139 |
| Chapter 7  | Making Phone Calls                                  |     |
| Chapter 8  | Managing Your Contacts List                         | 193 |
| Chapter 9  | Texting Friends and Family                          |     |
| Chapter 10 | Sending and Receiving Email                         |     |
| Chapter 11 | Browsing and Searching the Web                      |     |
| Chapter 12 | Controlling Your Phone with Voice Commands          | 259 |
| Chapter 13 | Video Chatting on Your Phone                        | 271 |
| Chapter 14 | Monitoring Your Health                              |     |
| Chapter 15 | Managing Your Calendar                              |     |
| Chapter 16 | Viewing Maps and Driving Directions                 | 317 |
| Chapter 17 | Shooting and Sharing Photos and Videos              |     |
| Chapter 18 | Listening to Music                                  |     |
| Chapter 19 | Watching TV Shows, Movies, and Other Videos         |     |
| Chapter 20 | Copying Files To and From Your Phone—And Backing Up |     |
|            | Your Important Data                                 |     |
| Chapter 21 | Making Your Phone More Secure                       | 415 |
| Chapter 22 | Fixing Common Problems                              | 431 |
|            | Glossary                                            | 443 |
|            | Index                                               | 449 |

# Table of Contents

| Ge | etting Started with Your Samsung Galaxy S7 | 3 |
|----|--------------------------------------------|---|
|    | Unboxing and Charging Your New Phone       |   |
|    | Take Your New Phone Out of the Box         | 4 |
|    | Connect and Recharge Your Phone            | 5 |
|    | Getting to Know the Galaxy S7              | 6 |
|    | Turning Your Phone On and Off              |   |
|    | Power On Your Phone                        |   |
|    | Lock Your Phone                            |   |
|    | Unlock Your Phone                          |   |
|    | Turn Off Your Phone                        |   |
|    | Restart Your Phone                         |   |
|    | Using the Galaxy S7                        |   |
|    | Learn Essential Touch Gestures             |   |
|    | Navigate the Lock Screen                   |   |
|    | Navigate the Home Screen                   |   |
|    | Understand the Status Bar                  |   |
|    | Navigate the Apps Screen                   |   |
|    | View the Notification Panel                |   |
|    | Move from Screen to Screen                 |   |
|    | View and Close Open Apps                   |   |
|    | Performing Basic Operations                |   |
|    | Change the Volume Level                    |   |
|    | Put the Phone on Vibrate or Mute           |   |
|    | Adjust the Brightness Level                |   |
|    | Rotate the Phone                           |   |
|    | Enter Text with the Onscreen Keyboard      |   |
|    | Copy and Paste Text                        |   |
|    | Set an Alarm                               |   |

| Set a Timer                                   |    |
|-----------------------------------------------|----|
| Use Your Phone as a Flashlight                |    |
| Managing Your Phone's Power                   |    |
| Monitor Battery Usage                         |    |
| Deal with a Low Battery                       |    |
| Turn On Power Saving Modes                    |    |
| Using the Galaxy S7 edge                      | 47 |
| Getting to Know the Galaxy S7 edge            |    |
| Using Edge Panels                             |    |
| Display the Edge Panels                       |    |
| Edit the Edge Panels                          |    |
| Configure the Edge Panel Handle               |    |
| Using the Apps Edge                           |    |
| Configure Apps on the Apps Edge               |    |
| Launch an App from the Apps Edge              |    |
| Using the Tasks Edge                          |    |
| Configure Tasks on the Tasks Edge             |    |
| Launch a Task from the Tasks Edge             |    |
| Using the People Edge                         |    |
| Add a Contact to My People                    |    |
| Change a Contact's Color                      |    |
| Contact a Favorite Contact                    |    |
| Using the News and Weather Edges              |    |
| Use the News Edge Panel                       |    |
| Use the Weather Edge Panel                    |    |
| Using Edge Lighting                           |    |
| View Missed Messages                          |    |
| Using Edge Feeds                              |    |
| Activate and Configure the Information Stream |    |
| View the Edge Feeds                           |    |

My Samsung Galaxy S7 for Seniors vi

| Using the Night Clock    | 66 |
|--------------------------|----|
| Activate the Night Clock | 67 |
| View the Night Clock     | 69 |

| <b>3</b> Personalizing the Way Your S7 Looks and Works | 71 |
|--------------------------------------------------------|----|
| Personalizing the Screen Background                    |    |
| Change the Lock Screen Wallpaper                       |    |
| Change the Home Screen Wallpaper                       | 75 |
| Change Your Phone's Theme                              | 77 |
| Personalizing Screen Settings                          |    |
| Screen Mode Options                                    |    |
| Set the Screen Mode                                    |    |
| Set Screen Timeout                                     |    |
| Configure Smart Stay                                   |    |
| Prevent the Screen from Turning On Accidentally        |    |
| Display a Screen Saver While Charging                  |    |
| Configure the Always On Display                        |    |
| Personalizing Sounds and Notifications                 |    |
| Configure Sounds and Ringtones                         |    |
| Configure Vibrations                                   |    |
| Configure Notifications                                |    |
| Configure the LED Light                                |    |
| Turn on Do Not Disturb                                 |    |
|                                                        |    |

# 4 Making the Galaxy S7 More Accessible

| Working with Easy Mode          |  |
|---------------------------------|--|
| Switch to Easy Mode             |  |
| Use Easy Mode                   |  |
| Changing Screen Fonts and Sizes |  |
| Select Screen Fonts and Sizes   |  |

| Using Voice Feedback                               |     |
|----------------------------------------------------|-----|
| Enable the Voice Assistant                         |     |
| Use the Voice Assistant                            |     |
| Configuring Visibility Options                     |     |
| Enable Visibility Options                          |     |
| Configuring Hearing Options                        |     |
| Enable Hearing Options                             |     |
| Configuring Dexterity and Interaction Options      |     |
| Enable Dexterity and Interaction Options           |     |
| Working with the Assistant Menu                    |     |
| Enable the Assistant Menu                          |     |
| Use the Assistant Menu                             |     |
| 5 Connecting to the Internet and Cellular Networks | 119 |
| How Your Galaxy S7 Connects                        |     |
| Cellular Networks                                  |     |
| Wi-Fi Networks                                     |     |
| Connecting to the Internet vie W/i Fi              | 101 |

| Wi-Fi Networks                                 |  |
|------------------------------------------------|--|
| Connecting to the Internet via Wi-Fi           |  |
| Disable and Re-Enable Wi-Fi                    |  |
| Connect to a New Wi-Fi Network                 |  |
| Connect to a Wi-Fi Network You've Used Before  |  |
| Connecting to the Internet via Cellular        |  |
| Manually Connect to a Data Network             |  |
| Enable Smart Network Switching                 |  |
| Monitoring and Managing Your Data Usage        |  |
| Monitor How Much Data You've Used              |  |
| Set Data Usage Alert Level                     |  |
| Limit Data Usage                               |  |
| Turning Your Phone into a Mobile Hotspot       |  |
| Enable a Mobile Hotspot                        |  |
| Connect Another Device to Your Phone via Wi-Fi |  |
| Tether Another Device to Your Phone            |  |

| 6 | Installing and Using Apps                       | 139 |
|---|-------------------------------------------------|-----|
|   | Using Apps                                      |     |
|   | View All Your Apps on the Apps Screen           |     |
|   | Open an App                                     |     |
|   | Close an App                                    |     |
|   | Switch Between Open Apps                        |     |
|   | Use Multi Window                                |     |
|   | Managing Installed Apps                         |     |
|   | Add App Shortcuts to the Home Screen            |     |
|   | Rearrange Apps on the Home Screens              |     |
|   | Remove an App Shortcut from the Home Screen     |     |
|   | Uninstall an App                                |     |
|   | Manage the Screens on the Home Screen           |     |
|   | Change the Icon Grid                            |     |
|   | Add a Widget to the Home Screen                 |     |
|   | Remove a Widget from the Home Screen            |     |
|   | Organize Apps into Folders                      |     |
|   | Open and Close a Folder                         |     |
|   | Set Default Applications for Common Operations  |     |
|   | Set Other Default Applications                  |     |
|   | Use the Application Manager                     |     |
|   | Downloading New Apps from the Google Play Store |     |
|   | Browse and Search the Google Play Store         |     |
|   | Purchase and Download Apps                      |     |
|   |                                                 |     |

# 7 Making Phone Calls

Calling on Your Galaxy S7169Dial a Number170Quick-Dial from Your Contacts List171Dial a Favorite Contact172

| Dial a Recent Number                      |  |
|-------------------------------------------|--|
| Answer a Call                             |  |
| Options During a Call                     |  |
| Using Speed Dial                          |  |
| Create a Speed Dial Entry                 |  |
| Remove a Person from Speed Dial           |  |
| Make a Call with Speed Dial               |  |
| Handling Multiple Calls and Activities    |  |
| Make a New Call While on Another          |  |
| Receive a New Call While on Another       |  |
| Managing Your Call Log                    |  |
| View Recent Calls                         |  |
| Save a Recent Caller to Your Contact List |  |
| Delete a Call from Your Call Log          |  |
| Reject Future Calls from a Given Number   |  |
| Block Unknown Numbers                     |  |
| Using Voice Mail                          |  |
| Set Up Your Voice Mail                    |  |
| Check Voice Mail Messages                 |  |
| Configuring Call Settings                 |  |
| Set Your Default Ringtone                 |  |
| Configure Other Call Settings             |  |
| Connecting via Headset or Car Speaker     |  |
| Connect a Wired Headset                   |  |
| Connect a Bluetooth Headset               |  |
| Connect to Your Car via Bluetooth         |  |
| Call from Your Car                        |  |
|                                           |  |

| 8 | Managing Your Contacts List | 193 |
|---|-----------------------------|-----|
|   | Adding and Editing Contacts |     |
|   | Add a New Contact           |     |
|   | Edit Contact Information    |     |

My Samsung Galaxy S7 for Seniors X

| Star Favorite Contacts                 |  |
|----------------------------------------|--|
| Assign a Unique Ringtone to a Contact  |  |
| Add a Photo to a Contact               |  |
| Delete a Contact                       |  |
| Using the Contacts App                 |  |
| Sort Contacts                          |  |
| Change the Display Format              |  |
| Search for Contacts                    |  |
| Contact a Contact                      |  |
| Linking to Other Contacts              |  |
| Add a New Account                      |  |
| Merge Contacts from Different Accounts |  |
| Delete Accounts                        |  |
| Working with Groups                    |  |
| Create a Group                         |  |
| Add Contacts to a Group                |  |

## 9 Texting Friends and Family

| Sending and Receiving Text Messages       |  |
|-------------------------------------------|--|
| Send a Text Message                       |  |
| Read and Reply to a Message               |  |
| Use Emoji                                 |  |
| Delete Conversations                      |  |
| Sending and Receiving Multimedia Messages |  |
| Attach a Photo or Video File              |  |
| Shoot and Send a Photo or Video           |  |
| View Photos and Videos You Receive        |  |
| Working with Priority Senders             |  |
| Set Priority Senders                      |  |
| Text to Priority Senders                  |  |

| Configuring the Messages App |  |
|------------------------------|--|
| Personalize the Display      |  |
| Change Font Size             |  |

# 10 Sending and Receiving Email

| Setting Up the Email App          |     |
|-----------------------------------|-----|
| Add a New Account                 |     |
| Switch Between Accounts           |     |
| Receiving and Sending Messages    |     |
| Read and Reply to Messages        |     |
| Create a New Message              |     |
| Send Photos and Other Attachments |     |
| View and Save Attachments         | 234 |

# 11 Browsing and Searching the Web

237

| Browsing the Web with Google Chrome |  |
|-------------------------------------|--|
| Make Chrome Your Default Browser    |  |
| Launch Google Chrome                |  |
| Enter a Web Address                 |  |
| Use Web Links                       |  |
| Revisit Past Pages                  |  |
| Working with Your Home Page         |  |
| Set Your Home Page                  |  |
| Go to Your Home Page                |  |
| Using Tabs                          |  |
| Display Tabs as Tabs                |  |
| Open a New Tab                      |  |
| Open a New Incognito Tab            |  |
| Switch Between Tabs                 |  |
| Close a Tab                         |  |

My Samsung Galaxy S7 for Seniors xii

| Bookmarking Favorite Pages    |  |
|-------------------------------|--|
| Create a Bookmark             |  |
| Revisit a Bookmark            |  |
| Making the Web More Readable  |  |
| Zoom Into a Page              |  |
| Rotate the Screen             |  |
| Searching the Web with Google |  |
| Enter a Query                 |  |
| Fine-Tune Your Search Results |  |
|                               |  |

| 2 | Controlling Your Phone with Voice Commands | 259 |
|---|--------------------------------------------|-----|
|---|--------------------------------------------|-----|

| Controlling Your Phone with Samsung's S Voice |  |
|-----------------------------------------------|--|
| Set Up S Voice for the First Time             |  |
| Configure S Voice Options                     |  |
| Learn S Voice Commands                        |  |
| Give S Voice a Command                        |  |
| Doing More with OK Google                     |  |
| Learn OK Google Commands                      |  |
| Give an OK Google Command                     |  |

# 13 Video Chatting on Your Phone

| Using Google Hangouts      |  |
|----------------------------|--|
| Make a Video Call          |  |
| Add People to a Group Call |  |
| Participate in a Text Chat |  |
| Using Skype                |  |
| Make a Video Call          |  |
| Participate in a Text Chat |  |

| 14 Monitoring Your Health                    | 285 |
|----------------------------------------------|-----|
| Setting Up the S Health App                  |     |
| Get Started with S Health                    |     |
| Configure Your Profile                       |     |
| Select Activities to Manage                  |     |
| Tracking Your Vital Statistics               |     |
| Monitor Your Pulse                           |     |
| Track Your Blood Pressure                    |     |
| Track Your Food Intake and Calories Consumed |     |
| Track the Steps You Take                     |     |
| 15 Managing Your Calendar                    | 305 |
| Viewing Your Calendar                        |     |
| Change the Calendar View                     |     |
| View Calendar Items                          |     |
| Creating Appointments and Events             |     |
| Create a New Event                           |     |
| Create a Repeating Event                     |     |
| Invite Others to an Event                    |     |
| Creating a To-Do List                        |     |
| Create a New Task                            |     |
| Manage Your Tasks                            |     |
| 16 Viewing Maps and Driving Directions       | 317 |
| Viewing Maps                                 |     |
| Display Your Current Location                |     |
| Display Traffic Conditions                   |     |
| Change the Map Display                       |     |
|                                              |     |

My Samsung Galaxy S7 for Seniors xiv

| Finding Nearby Places                          |     |
|------------------------------------------------|-----|
| Enter a New Location                           |     |
| Find Nearby Businesses and Attractions         | 322 |
| Generating Directions                          |     |
| Generate Driving Directions                    |     |
| Generate Other Types of Directions             |     |
| Shooting and Sharing Photos and Videos         | 331 |
| Shooting Photos with Your Smartphone's Cameras |     |
| Shoot a Photograph                             |     |
| Shoot a Selfie                                 |     |
| Select a Shooting Mode                         |     |
| Select Quick Settings                          |     |
| Configure Other Camera Settings                |     |
| Viewing and Organizing Your Photos             |     |
| View Pictures in the Gallery                   |     |
| Manage Your Photos                             |     |
| Create a New Album                             |     |
| Delete Photos                                  |     |
| Editing Your Photos                            |     |
| Employ Auto Adjust                             |     |
| Rotate an Image                                |     |
| Crop a Photo                                   |     |
| Perform Detailed Adjustments                   |     |
| Adjust Brightness, Contrast, and Color         |     |
| Apply Special Effects                          |     |
| Recording and Playing Videos                   |     |
| Record a Video                                 |     |
| Play a Video                                   |     |

361

398

| Sharing Your Photos and Videos   | 357 |
|----------------------------------|-----|
| Shoot and Share a Photo or Video | 357 |
| Share Items from the Gallery     | 358 |

#### 18 Listening to Music

| Listening to Streaming Music Services   |  |
|-----------------------------------------|--|
| Listen to Pandora Radio                 |  |
| Listen to Spotify Music                 |  |
| Listening to Music Stored on Your Phone |  |
| Play Music                              |  |
| Create and Play Playlists               |  |

# 19Watching TV Shows, Movies, and Other Videos379

| Watching TV Shows and Movies on Netflix |  |
|-----------------------------------------|--|
| Watch a Movie or TV Show on Netflix     |  |
| Watching TV Shows and Movies on Hulu    |  |
| Watching Videos on YouTube              |  |
| Watch YouTube                           |  |
|                                         |  |

#### Copying Files To and From Your Phone—And Backing Up 20 **Your Important Data** 391 Working with Removable MicroSD Storage 392 Insert a MicroSD Card 392 Format a MicroSD Card 393 Remove a MicroSD Card 394 395 Viewing Device Storage View Storage Statistics 395 Using the My Files App 396 View and Manage Your Files 397 Change the File Display 397

Change the Sort Order

xvi My Samsung Galaxy S7 for Seniors

| View Downloaded Files                  |  |
|----------------------------------------|--|
| View and Open Files                    |  |
| Delete Files                           |  |
| Storing Files on Google Drive          |  |
| Use Google Drive from the My Files App |  |
| Use the Google Drive App               |  |
| Download a File from Google Drive      |  |
| Upload a File to Google Drive          |  |
| Transferring Files Between Devices     |  |
| Connect Your Phone to Your Computer    |  |
| Copy Files from One Device to Another  |  |
| Backing Up Your Data                   |  |
| Configure Data Backup                  |  |

# 21 Making Your Phone More Secure

| Creating a Safer Lock Screen     |  |
|----------------------------------|--|
| Add a PIN                        |  |
| Unlock with a Password           |  |
| Unlock with a Gesture            |  |
| Use Fingerprint Recognition      |  |
| Locating a Lost or Stolen Phone  |  |
| Enable Find My Mobile            |  |
| Access Your Phone Remotely       |  |
| Paying Safely with Samsung Pay   |  |
| Set Up Samsung Pay on Your Phone |  |
| Set Up Simple Pay                |  |
| Pay with Samsung Pay             |  |

| 22 Fixing Common Problems             | 431 |
|---------------------------------------|-----|
| Keeping Your Phone Up and Running     |     |
| Maximize Battery Life                 |     |
| Use a Performance-Enhancing App       |     |
| Free Up Space by Deleting Unused Apps |     |
| Troubleshooting Minor Issues          |     |
| You're Locked Out                     |     |
| An Individual App Freezes             |     |
| Your Phone Freezes                    |     |
| Your Phone Won't Turn On              |     |
| Your Phone Is Running Slow            |     |
| Your Mobile Signal Is Weak            |     |
| You Have Trouble Connecting to Wi-Fi  |     |
| Rebooting and Resetting Your Phone    |     |
| Reboot Your Phone                     |     |
| Reboot a Frozen Phone                 |     |
| Reset Your Phone's Settings           |     |
| Reset Your Phone to Factory Condition |     |

### Glossary

Index

449

# About the Author

**Michael Miller** is a prolific and popular writer of more than 150 nonfiction books, known for his ability to explain complex topics to everyday readers. He writes about a variety of topics, including technology, business, and music. His best-selling books for Que include *My Windows 10 Computer for Seniors, My Social Media for Seniors, My Facebook for Seniors, My Google Chromebook, Easy Computer Basics,* and *Computer Basics: Absolute Beginner's Guide*. Worldwide, his books have sold more than 1 million copies.

Find out more at the author's website: www.millerwriter.com

Follow the author on Twitter: @molehillgroup

# About AARP and AARP TEK

AARP is a nonprofit, nonpartisan organization, with a membership of nearly 38 million, that helps people turn their goals and dreams into *real possibilities*<sup>™</sup>, strengthens communities, and fights for the issues that matter most to families such as healthcare, employment and income security, retirement planning, affordable utilities, and protection from financial abuse. Learn more at aarp.org.

The AARP TEK (Technology Education & Knowledge) program aims to accelerate AARP's mission of turning dreams into *real possibilities*<sup>™</sup> by providing step-by-step lessons in a variety of formats to accommodate different learning styles, levels of experience, and interests. Expertly guided hands-on workshops delivered in communities nationwide help instill confidence and enrich lives of the 50+ by equipping them with skills for staying connected to the people and passions in their lives. Lessons are taught on touchscreen tablets and smartphones—common tools for connection, education, entertainment, and productivity. For self-paced lessons, videos, articles, and other resources, visit aarptek.org.

# Dedication

To my family.

# Acknowledgments

Thanks to all the folks at Que who helped turned this manuscript into a book, including Laura Norman, Greg Wiegand, Charlotte Kughen, Lori Lyons, and Tricia Bronkella.

**Note:** Most of the individuals pictured throughout this book are of the author himself, as well as friends and relatives (and sometimes pets). Some names and personal information are fictitious.

# We Want to Hear from You!

As the reader of this book, *you* are our most important critic and commentator. We value your opinion and want to know what we're doing right, what we could do better, what areas you'd like to see us publish in, and any other words of wisdom you're willing to pass our way.

We welcome your comments. You can email or write to let us know what you did or didn't like about this book—as well as what we can do to make our books better.

Please note that we cannot help you with technical problems related to the topic of this book.

When you write, please be sure to include this book's title and author as well as your name and email address. We will carefully review your comments and share them with the author and editors who worked on the book.

Email: feedback@quepublishing.com

Mail: Que Publishing ATTN: Reader Feedback 800 East 96th Street Indianapolis, IN 46240 USA

# **Reader Services**

Register your copy of *My Samsung Galaxy S7 for Seniors* at quepublishing.com for convenient access to downloads, updates, and corrections as they become available. To start the registration process, go to quepublishing.com/register and log in or create an account.\* Enter the product ISBN, 9780789757876, and click Submit. Once the process is complete, you will find any available content under Registered Products.

\*Be sure to check the box that you would like to hear from us in order to receive exclusive discounts on future editions of this product.

This page intentionally left blank

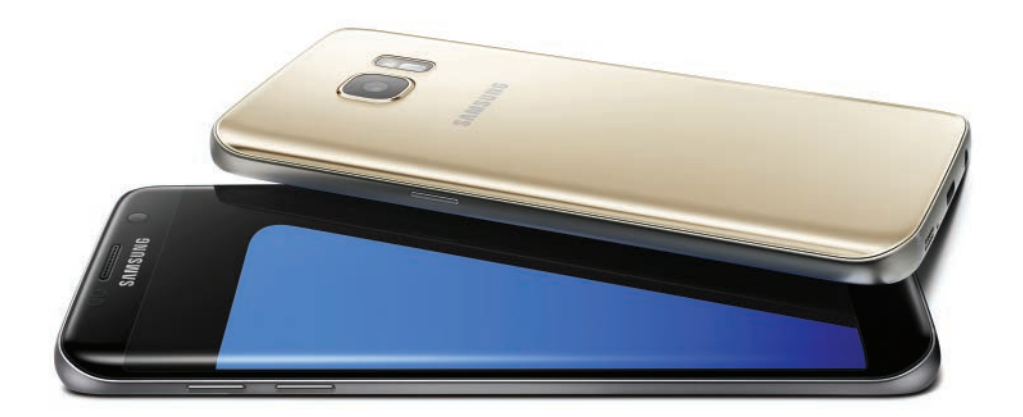

In this chapter, you discover various ways you can personalize your new Samsung smartphone. Topics include the following:

- → Personalizing the Screen Background
- → Personalizing Screen Settings
- → Personalizing Sounds and Notifications

# 3

# Personalizing the Way Your S7 Looks and Works

Out of the box, Samsung's Galaxy S7/S7 edge is a nice-looking phone. It's easy enough to learn how to use, the screens look good, and the operations feel natural.

That doesn't mean there isn't anything that you might want to change. Maybe you want a different screen background. Maybe you don't like the sounds of the notifications. Maybe you don't like notifications at all.

Well, you're in good luck. There are lots of ways you can personalize your new Galaxy S7 or S7 edge to make the phone better fit the way you like to use it.

# Personalizing the Screen Background

One of the first things that many people personalize about their phones is the screen background. On the Galaxy S7, you can set different backgrounds for the Lock screen and the Home screens. You can choose from preselected wallpaper images, or use one of your own photos as the background.

#### Readability

When choosing background images and colors, make sure that there's enough contrast between the background and the foreground icons and text. Don't sacrifice readability for a cool-looking background.

# Change the Lock Screen Wallpaper

The Lock screen is the screen that appears when you power on or unlock your phone. You can set the Lock screen to have its own background wallpaper, or to share the background of the Home screen.

- 1) Swipe down from the top of the screen to display the notification panel.
- 2 Tap Settings to display the Settings screen.
  - ) Tap to select the Personal tab.
  - Tap Wallpaper.
- 5) Tap the down arrow at the top of the screen and select Lock Screen.

#### Home and Lock

To use the same image for the Lock and Home screens, tap the down arrow and select Home and Lock Screens.

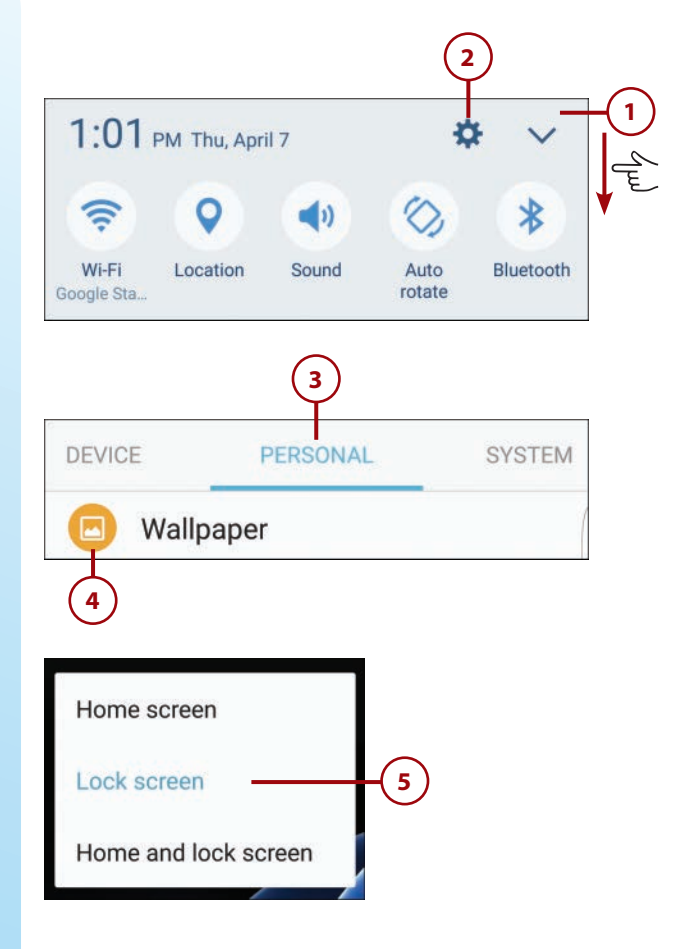

- 6 Scroll through the available images and tap the one you want to use.
  - Tap Set as Wallpaper or...
- 8 To use a photograph as a background image, tap From Gallery. Your photo gallery opens.
- 9) Tap the photo you want to use.
- **10)** Tap Done.

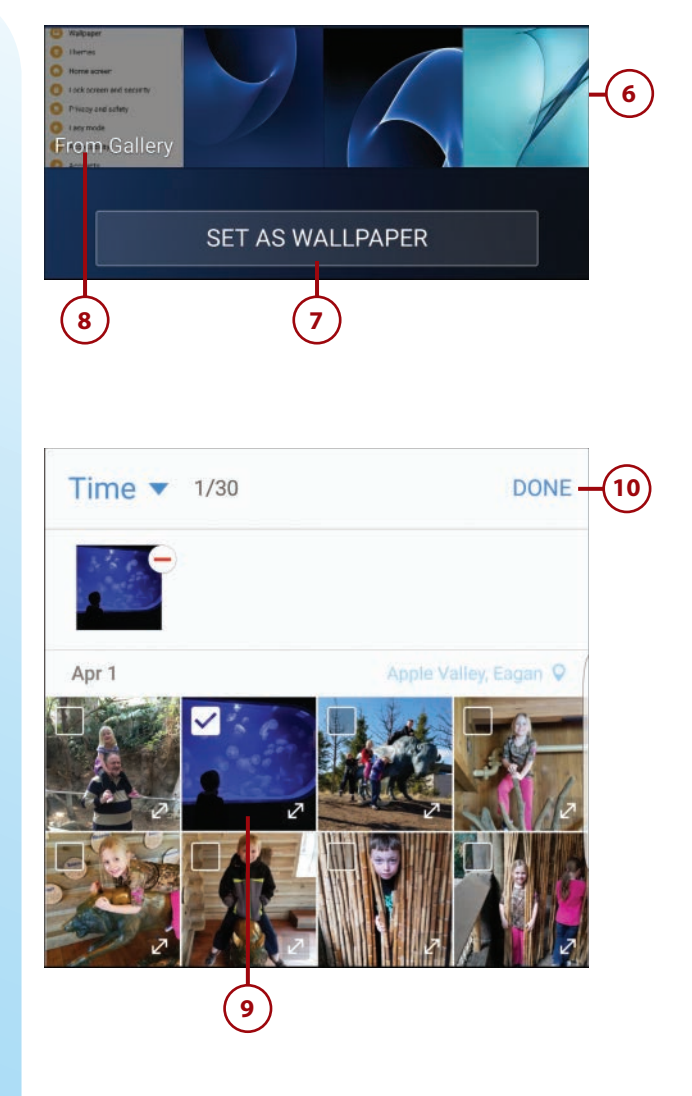

11) Tap Set as Wallpaper to approve the image you've chosen.

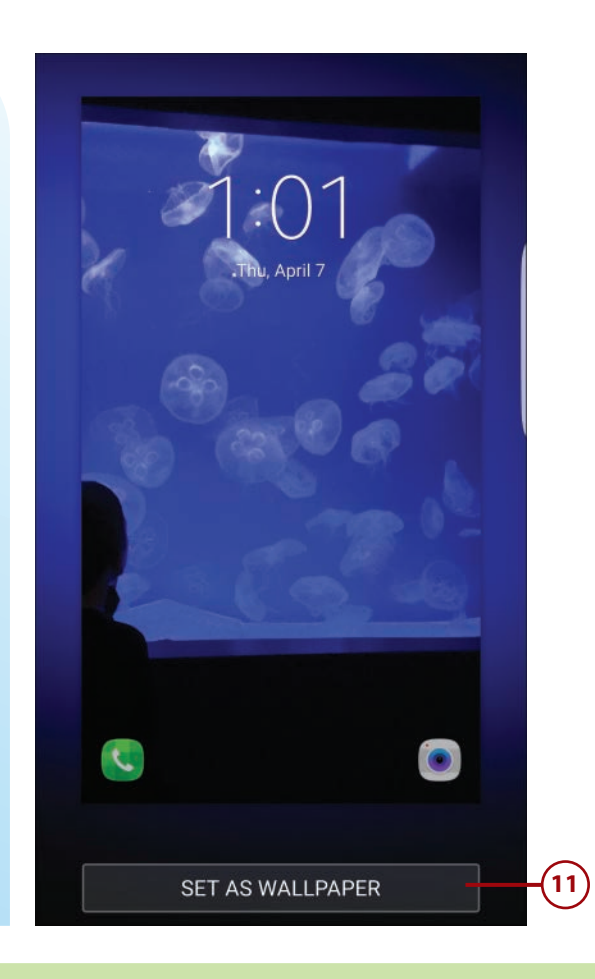

# >>>Go Further PICTURES FOR WALLPAPER

Many of us like to use personal pictures—of our partners, children, or grandchildren—as background wallpaper on our phones. As you've just learned, it's easy enough to choose a photo for your background, as long as that photo is already stored on your phone, in the Gallery. So if you have a picture you'd like to use, just make sure you save it to the Gallery first.

What about pictures you might receive via email or text message? Well, you can save these to the Gallery, also, just by using the "save" function within the appropriate app. For example, to save a picture you receive in the Messages app, tap the picture to display it fullscreen, then tap the Save icon at the bottom of the screen. Once in the Gallery, you can then select that photo for your wallpaper.

# Change the Home Screen Wallpaper

You can similarly change the background image on your phone's Home screens. (Actually, on both the Home and Apps screens.)

- 1 Swipe down from the top of the screen to display the notification panel.
- 2) Tap Settings to display the Settings screen.
  - ) Tap to select the Personal tab.
- **4**) Tap Wallpaper.
- 5) Tap the down arrow at the top of the screen and select Home Screen.
- 6 Scroll through the available images and tap the one you want to use.
- (7)
- Tap Set as Wallpaper or...
- 8 To use a photograph as a background image, tap From Gallery. Your photo gallery opens.

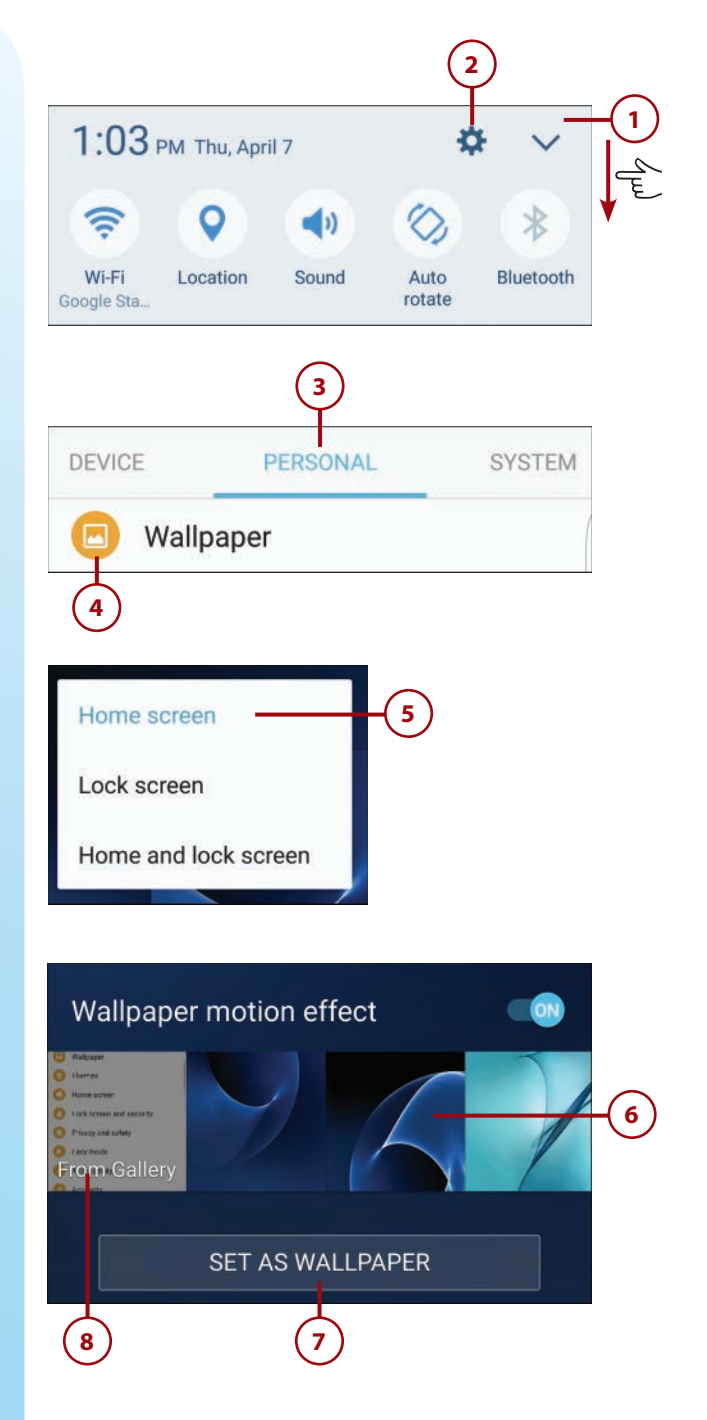

Tap the photo you want to use.

Tap Set as Wallpaper to approve the image you've chosen.

#### **Motion Effect**

Home screen wallpaper can display a motion effect, where the background appears to move slightly when you tilt the phone. To enable this effect, tap On the Wallpaper Motion Effect switch when you're setting the Home screen wallpaper.

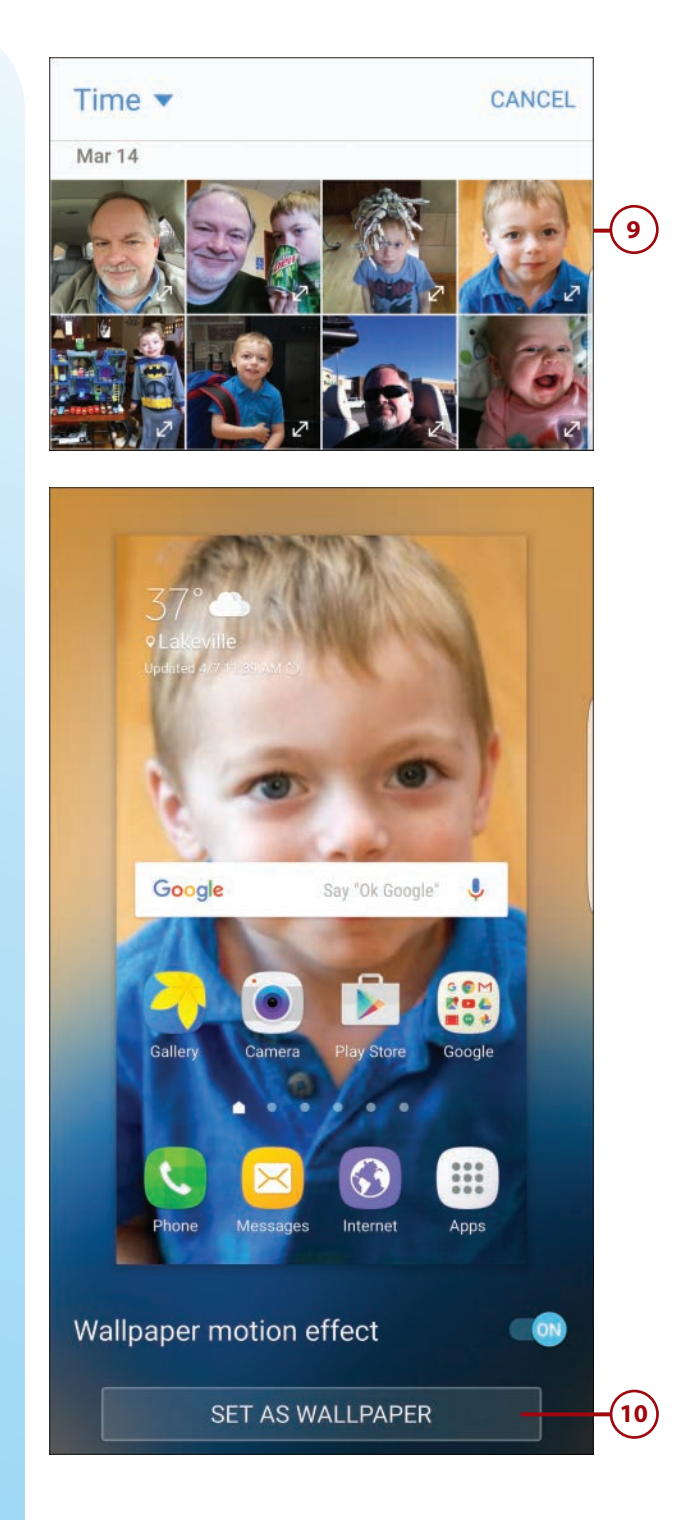

76

9

10)

# Change Your Phone's Theme

If you want a more radical change to the way your phone looks, you can change the phone's entire visual theme. A theme is a preset combination of background images, fonts, and icons that affect the look and feel of every system screen.

- 1 Swipe down from the top of the screen to display the notification panel.
- Tap Settings to display the Settings screen.
  - ) Tap to select the Personal tab.
- Tap Themes to display the My Themes page.
- 5 One or more themes may be present on your phone. (Some carriers preinstall themes; some don't.) Tap to select one of these themes.
- 6 Additional themes are displayed in the Recommended Themes section. Some are free; some aren't. Tap to select one of these themes.
- 7 Tap More Themes to view additional themes online. The Theme Store opens.

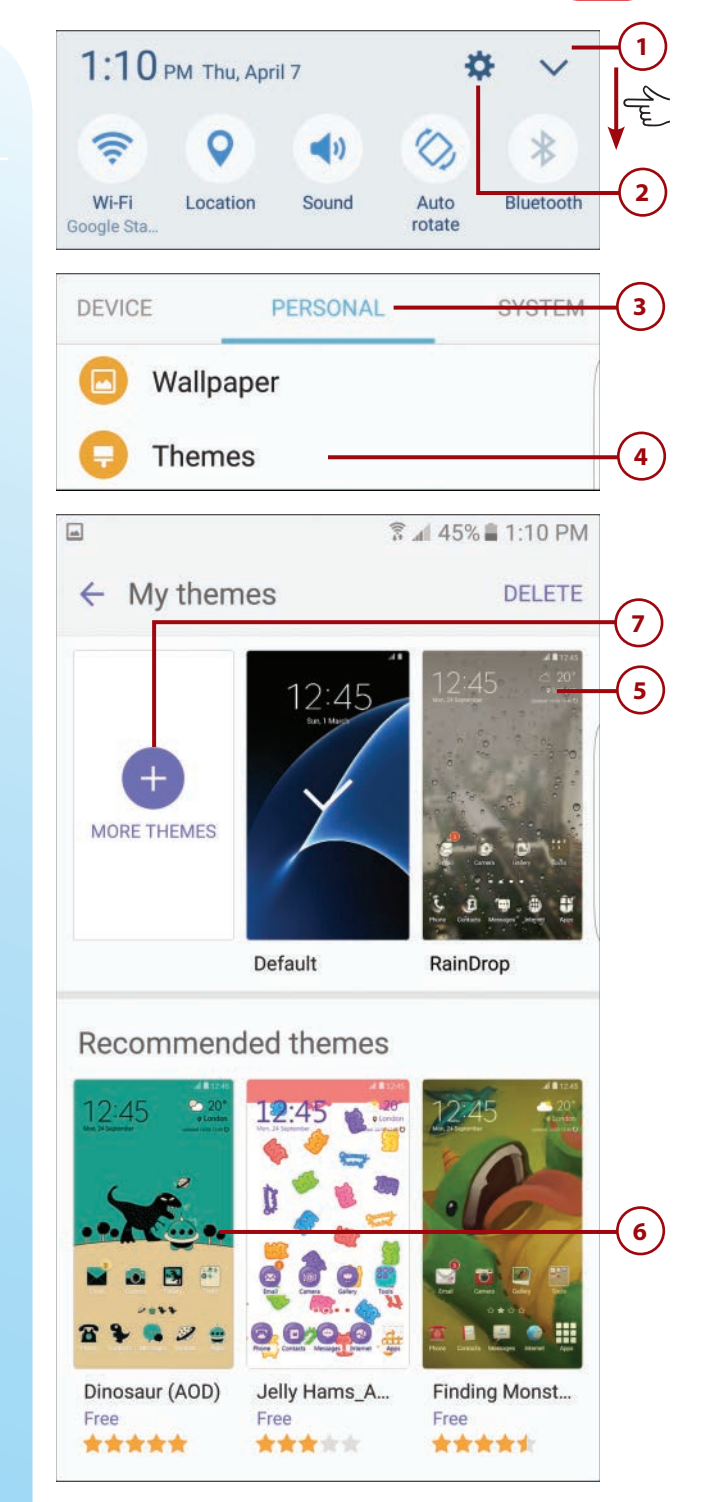

Personalizing the Screen Background

- 8 Tap a tab to view themes by type: Categories, Featured, and All.
- 9 Scroll to and tap the theme you want.
- 10) Tap either the Download or price button.
- Samsung now downloads the theme. When the download is complete, tap Apply.
- When prompted, tap Apply to close all open apps and apply the new theme.

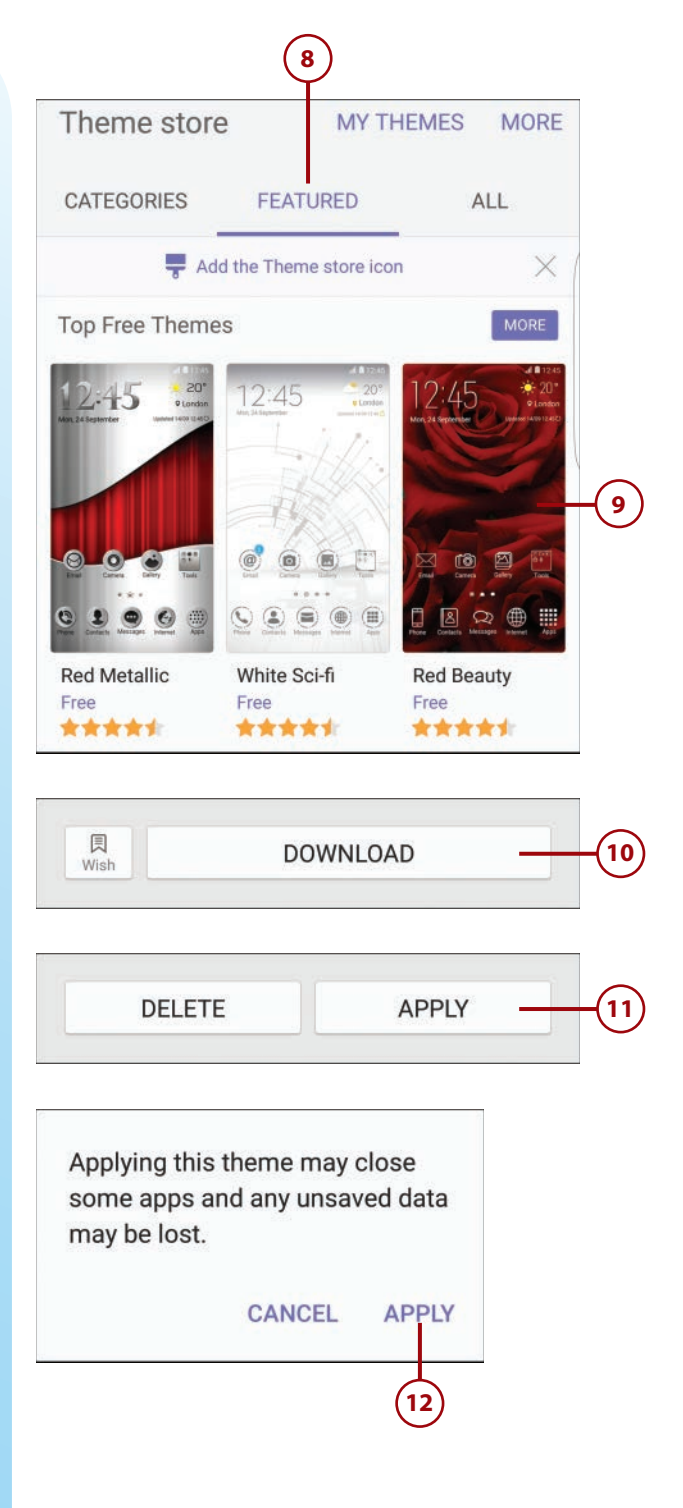

#### Personalizing Screen Settings

**79** 

- 13 To return to your phone's default theme, return to the Themes screen and tap Default.
- When prompted, tap Apply. This closes all open apps and reinstalls the original theme.

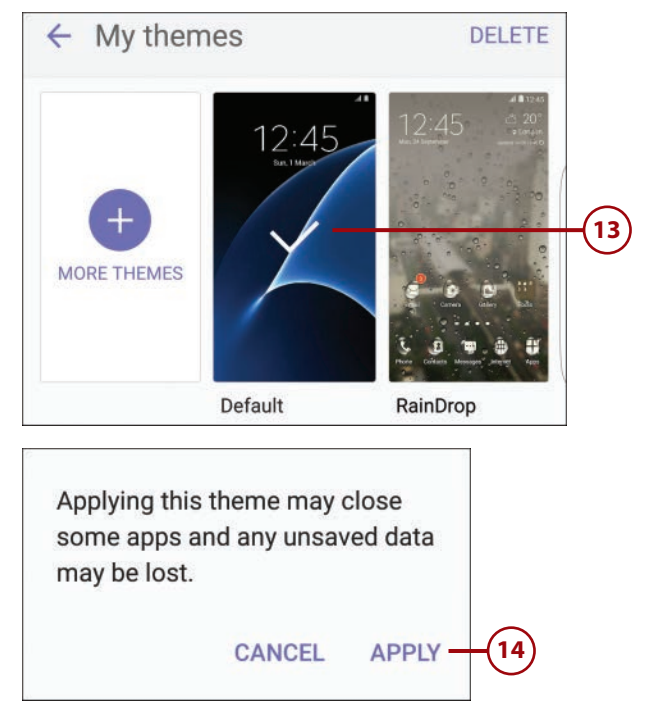

# Personalizing Screen Settings

There are a number of other screen settings you can configure that help to personalize your user experience.

# **Screen Mode Options**

There are ways to fine tune the way colors appear on your phone's screen. The Samsung S7 offers four different screen modes, each of which optimizes the color range, saturation, and sharpness of your screen in different ways, as explained in the table on the next page.

Which mode should you use? For the most accurate color rendition, Basic mode is best. If you prefer more vivid colors, however, you may like the Adaptive Display mode. For viewing movies on your phone, the AMOLED Cinema mode provides good results. And if you use your phone for editing digital photos, you'll get the best results from the AMOLED Photo mode. It all depends on what you want.

| Screen Mode      | Description                                                                                                    |
|------------------|----------------------------------------------------------------------------------------------------|
| Adaptive Display | Dynamically adjusts images and videos depending on content.<br>Provides higher color saturation than other modes. (This is the<br>default mode.)           |
| AMOLED Cinema    | Optimizes display for movie playback.                                                                                                    |
| AMOLED Photo     | Optimizes display for photographic images. Provides calibration<br>to the Adobe RGB standard, used in Photoshop and similar<br>photo-editing applications. |
| Basic            | Provides the most technically accurate color rendition—<br>although colors may look less vivid than in other modes.                                        |

# Set the Screen Mode

80

You set your desired screen mode from the Display and Wallpaper section of the Settings screen.

- 1 Swipe down from the top of the screen to display the notification panel.
- 2 Tap Settings to display the Settings screen.
  - Tap to select the Device tab.
- Tap Display.

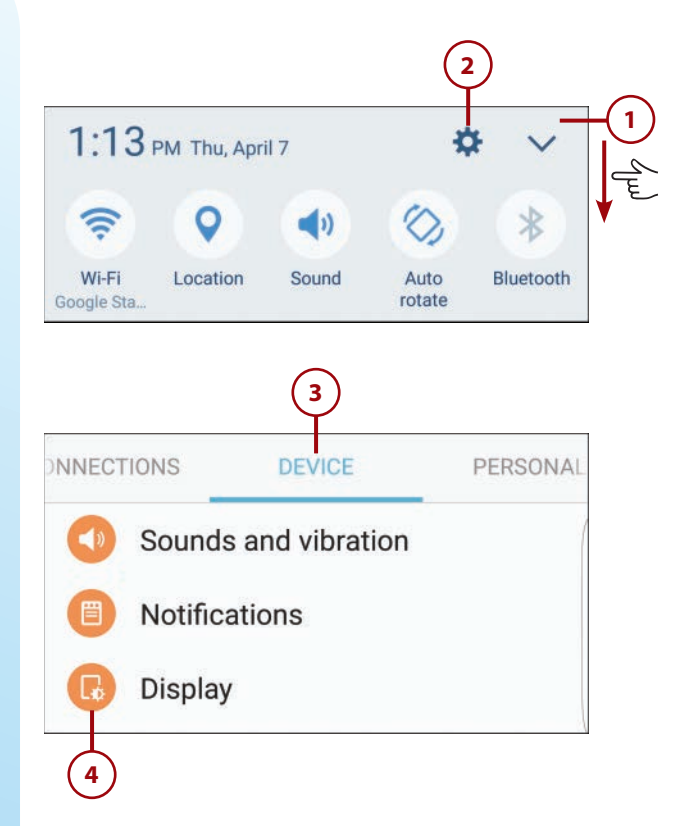

- 5 Scroll down and tap Screen Mode to display the Screen Mode screen.
- 6 Tap the desired screen mode. The preview picture at the top of the page changes to reflect the selected mode.

#### Screen mode — 5 Adaptive display

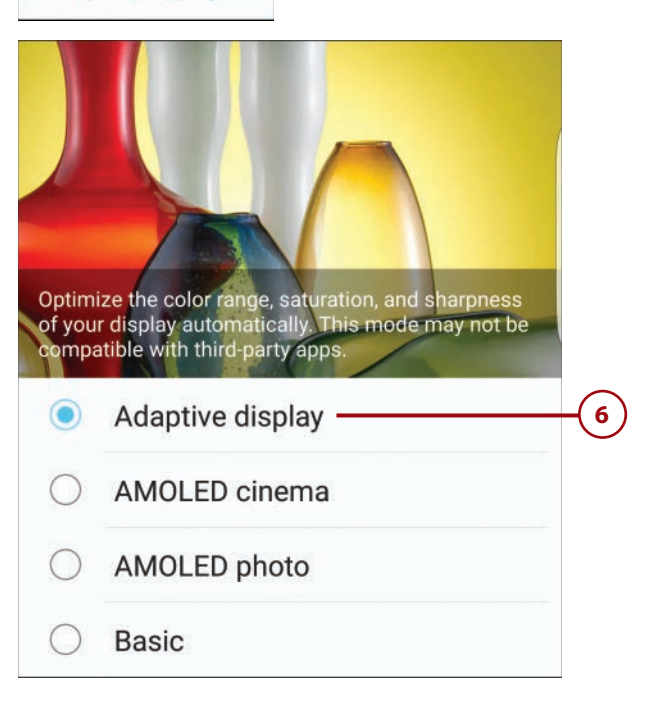

# Set Screen Timeout

By default, the screen on your new smartphone turns itself off (and the phone goes into lock mode) if you haven't done anything in 30 seconds. Some people find this 30-second timeout too limiting, and want to extend the amount of time the screen stays lit.

- 1) Swipe down from the top of the screen to display the notification panel.
  - ) Tap Settings to display the Settings screen.
    - Tap to select the Device tab.
  - Tap Display.

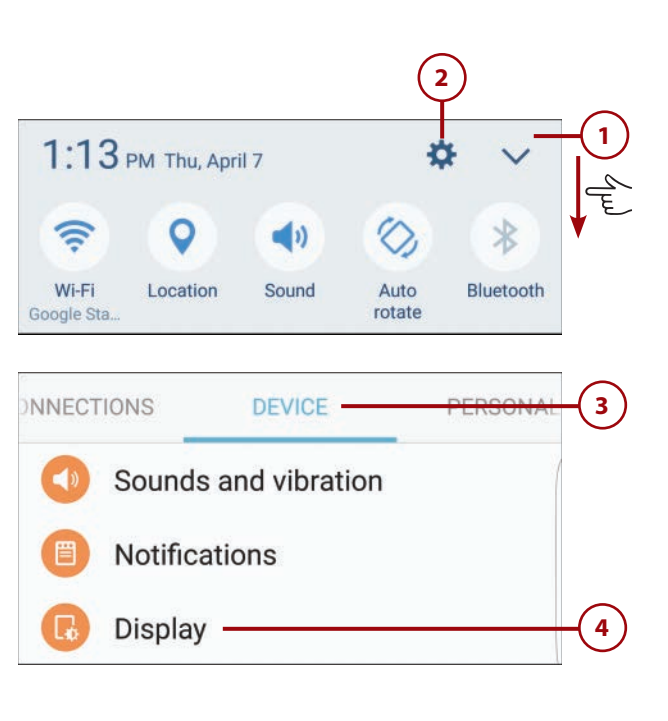

- 5 Tap Screen Timeout to display the Screen Timeout screen.
  - Select a new timeout value, from 15 seconds to 10 minutes.

#### **Timeout and Battery Life**

Leaving the screen lit for extended periods of time when you're not using the phone drains your phone's battery. Choose a shorter timeout value to conserve battery life.

# **Configure Smart Stay**

Another way to keep the screen lit when you're using the phone is to enable the Smart Stay feature. Smart Stay prevents your phone from turning off the display as long as you're still looking at it. (It's a great feature if you use your phone to read eBooks or other onscreen content that might not require you to interact with the phone otherwise; it works by using the phone's front camera to detect your face.)

- Swipe down from the top of the screen to display the notification panel.
- 2) Tap Settings to display the Settings screen.
  - Tap to select the Device tab.
  - ) Tap Display.

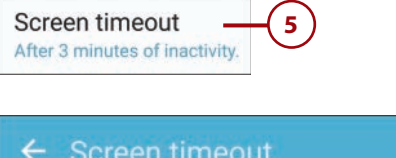

| 0          | 15 seconds |   |
|------------|------------|---|
| 0          | 30 seconds |   |
| 0          | 1 minute   |   |
|            | 3 minutes  | 6 |
| 0          | 5 minutes  |   |
| $\bigcirc$ | 10 minutes |   |

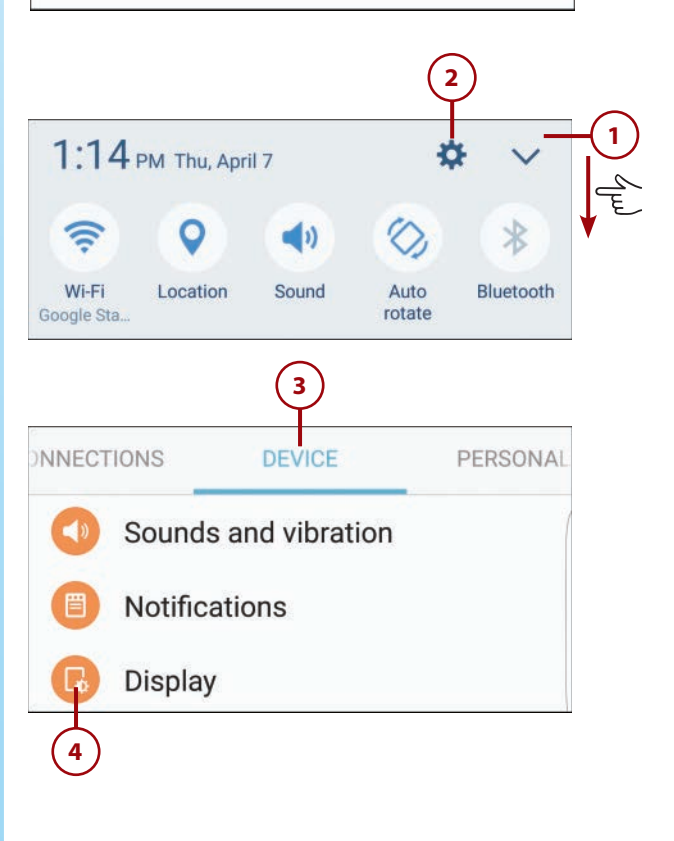

- 5) Tap Smart Stay to display the Smart Stay screen.
  - ) Tap On the switch at the top of the screen.

#### **Stay Smart?**

Many people find the Smart Stay function to be less than useful, as it tends to shut off the display when you glance away from the phone. It also has problems when the phone is placed on a flat surface. For that reason, experiment with Smart Stay before you decide to use it full time.

# Prevent the Screen from Turning On Accidentally

New to the Galaxy S7 is the ability to sense when your phone is in your pocket or purse, and not turn on accidentally if you happen to hit one of the keys. It's a great way to keep from wasting battery power—or accidentally "pocket dialing" your contacts!

- 1) Swipe down from the top of the screen to display the notification panel.
- 2) Tap Settings to display the Settings screen.
  - ) Tap to select the Device tab.
    - Tap Display.
- Scroll to the Keep Screen Turned Off section and tap On the switch.

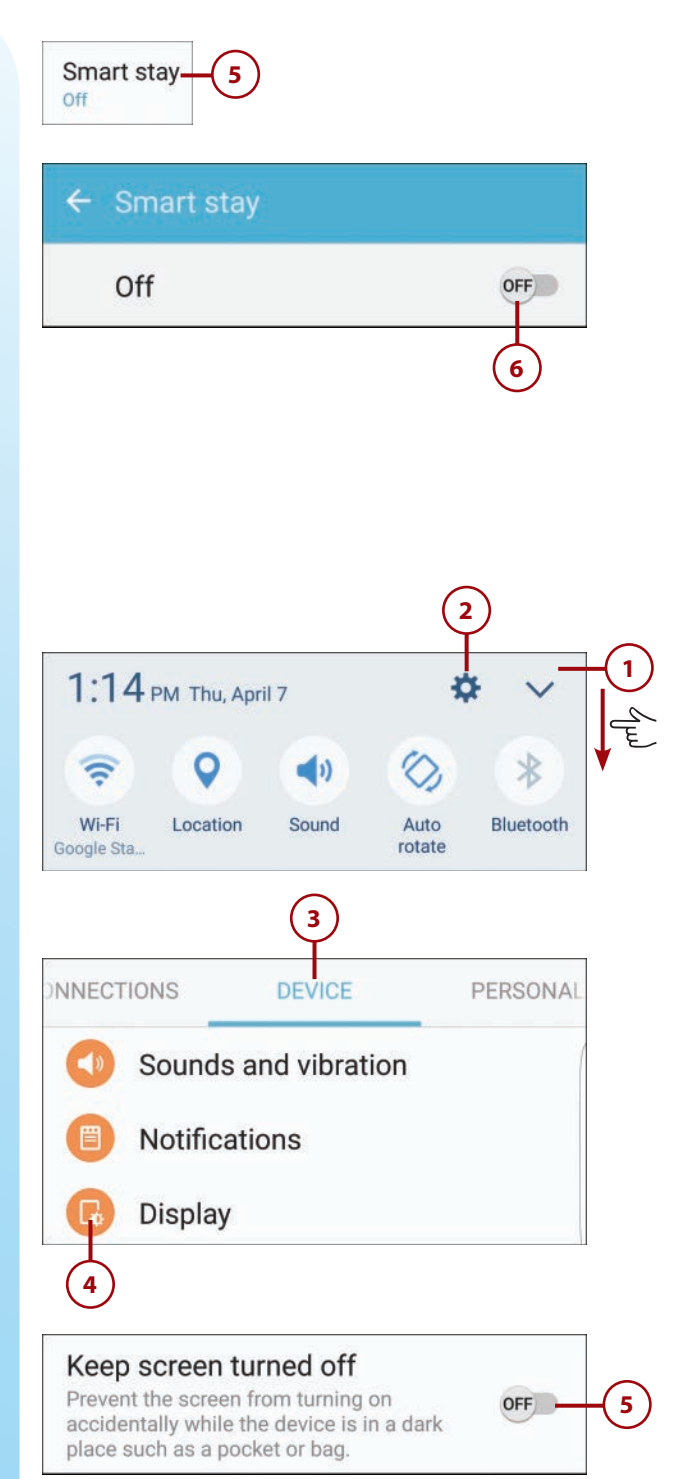
### Display a Screen Saver While Charging

By default, your phone's screen turns off when you're not using it—even if the phone is plugged in and charging. If you'd rather the phone display a screensaver when charging, activate Daydream mode.

- Swipe down from the top of the screen to display the notification panel.
- 2 Tap Settings to display the Settings screen.
- **3**) Tap to select the Device tab.
- **1**) Tap Display.
- Tap Screensaver to display the Screensaver screen.
- 6 Tap On the switch at the top of the screen.
- 7 Tap the screensaver you want to display—Colors, Pandora, Photo Table, Photo Frame, or Google Photos. (Pandora and Google Photos only appear as options if you have those apps installed on your phone.)

### Photo Screensavers

For the three photo screensavers, you can select from where the phone picks the photos to display. Just tap the Settings (gear) icon for that screensaver, and make a selection.

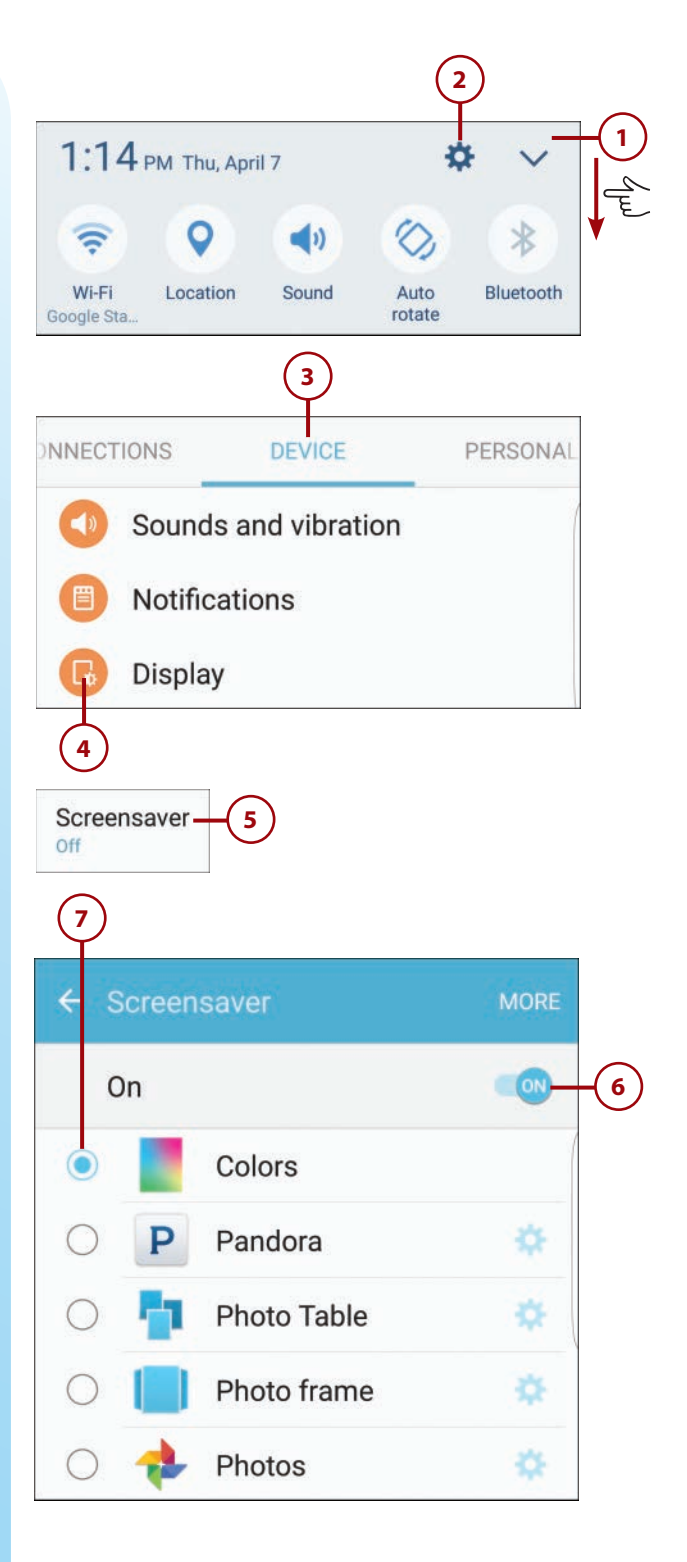

# Configure the Always On Display

New to the Galaxy S7 and S7 edge is an Always On Display that displays information or an image when the screen is otherwise turned off. You can opt to display one of several clocks or calendars, or your image of choice.

- Swipe down from the top of the screen to display the notification panel.
- 2 Tap Settings to display the Settings screen.
- 3) Tap to select the Device tab.
- 4) Tap Display.
- 5) Tap Always On Display to open the Always On Display screen.
- 6 To enable the Always On Display, tap On the switch at the top of the screen.
- 7 Tap Content to Show and select from three types of content: Clock, Calendar, or Image. Skip to step 14 if you select Calendar or step 17 if you select Image.
- 8 If you selected Clock, tap Clock Style to determine which type of clock displays.

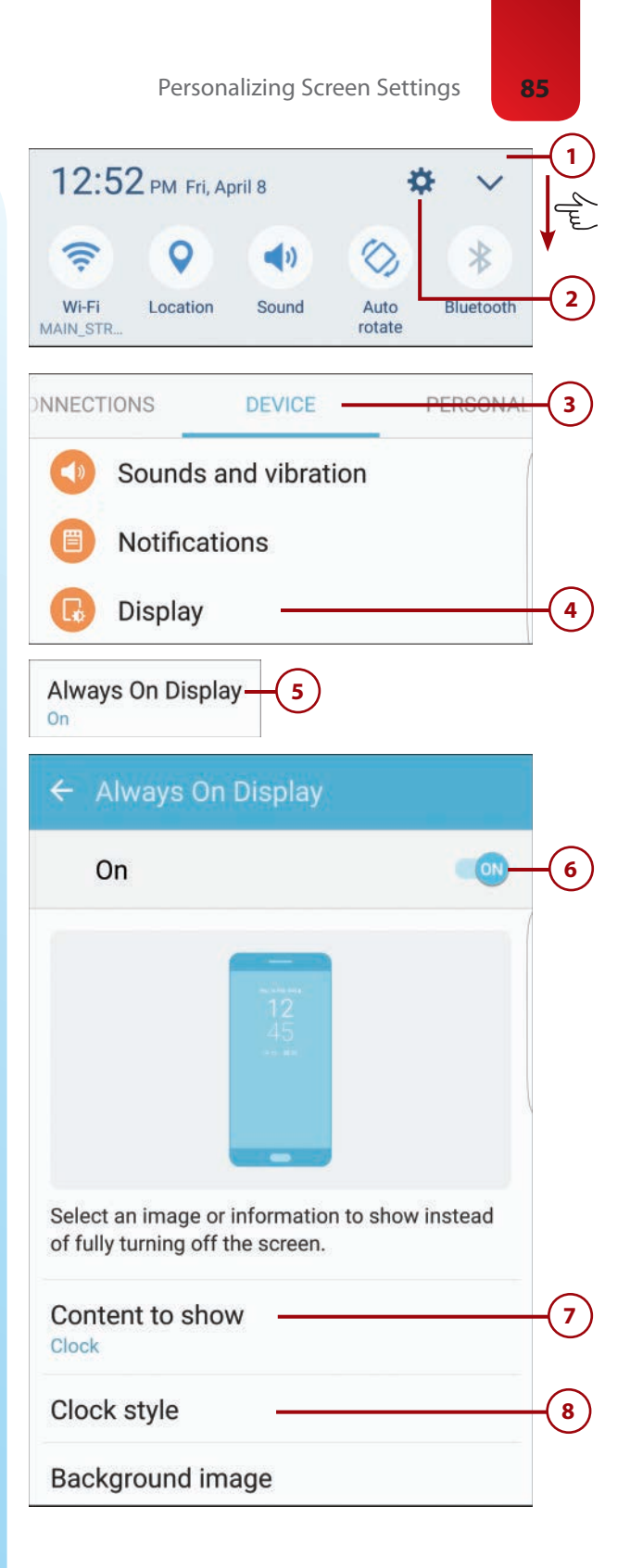

- 9 Tap to select the type of clock you want.
- (10) Tap the back arrow to return to the previous screen.
- 11 Tap Background Image to select a color image to display behind the clock.

10 🕈 📶 97% 🗋 12:53 PM 12 12:53, 9 53"

| Content to show  |  |
|------------------|--|
| Clock style      |  |
| Background image |  |

- 12) Tap to select the desired background image.
- 13) Tap the back arrow to return to the previous screen.
- If you selected Calendar, tap
  Calendar Style to determine
  which type of calendar displays.

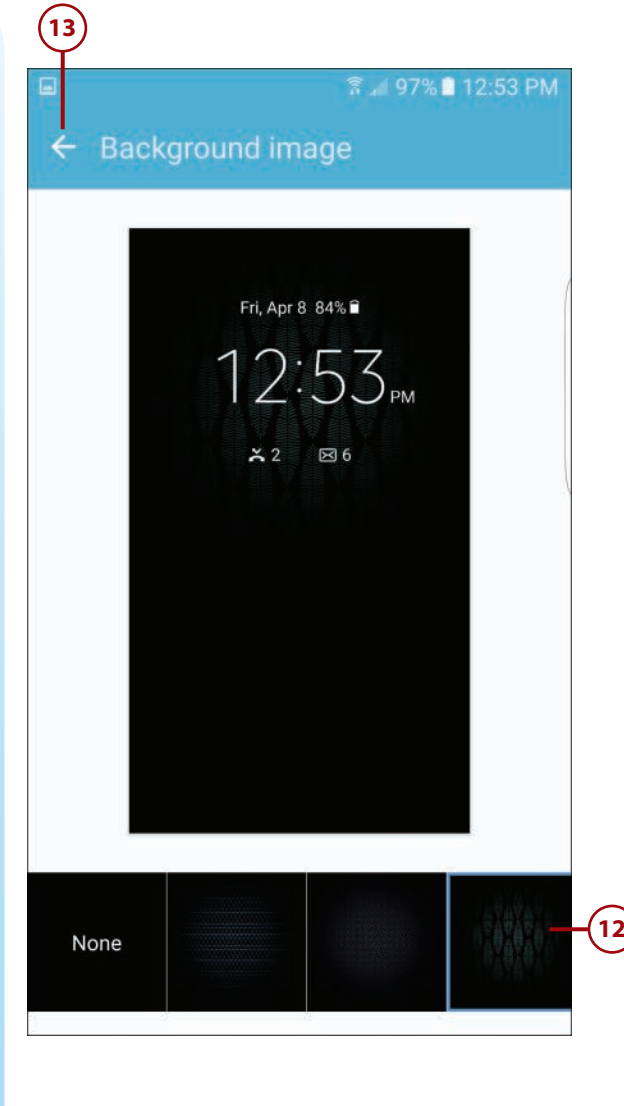

Content to show Calendar Calendar style 15 Tap to select the desired calendar style.

Chapter 3

- **16** Tap the back arrow to return to the previous screen.
- 17) If you selected Image, tap Image to choose the image to display.
- (18) Tap to choose one of the available images.

### Low Power Display

Samsung claims that, thanks to its Super AMOLED screen technology, the Always On Display uses a very small amount of battery power—less power, in fact, than constantly turning on your phone just to view the time. I like it just for that reason; it gives me an always-on clock in my pocket.

| (   |
|-----|
| -15 |
|     |
|     |
|     |
| -18 |
|     |

## Personalizing Sounds and Notifications

Your Galaxy S7 phone can tell you a lot about what's going on. You can opt to be notified when you receive a new message or voice mail, when the phone requires some interaction from you, or when something interesting happens in a particular app.

How you choose to be notified is up to you. You can have the phone make a sound, vibrate, or display notifications on the Lock screen.

## Configure Sounds and Ringtones

You can personalize your phone by choosing which sounds play for specific events:

- 1 Swipe down from the top of the screen to display the notification panel.
- Tap Settings to display the Settings screen.
- **3**) Tap to select the Device tab.
- **4**) Tap Sounds and Vibration.
- 5 Select a ringtone for when you receive incoming phone calls by tapping Ringtone.
- 6 Tap to select the ringtone you want. When you tap a ringtone, you hear a preview of that sound.
- 7 Tap the back arrow at the top of the screen to return to the Ringtones and Sounds screen.

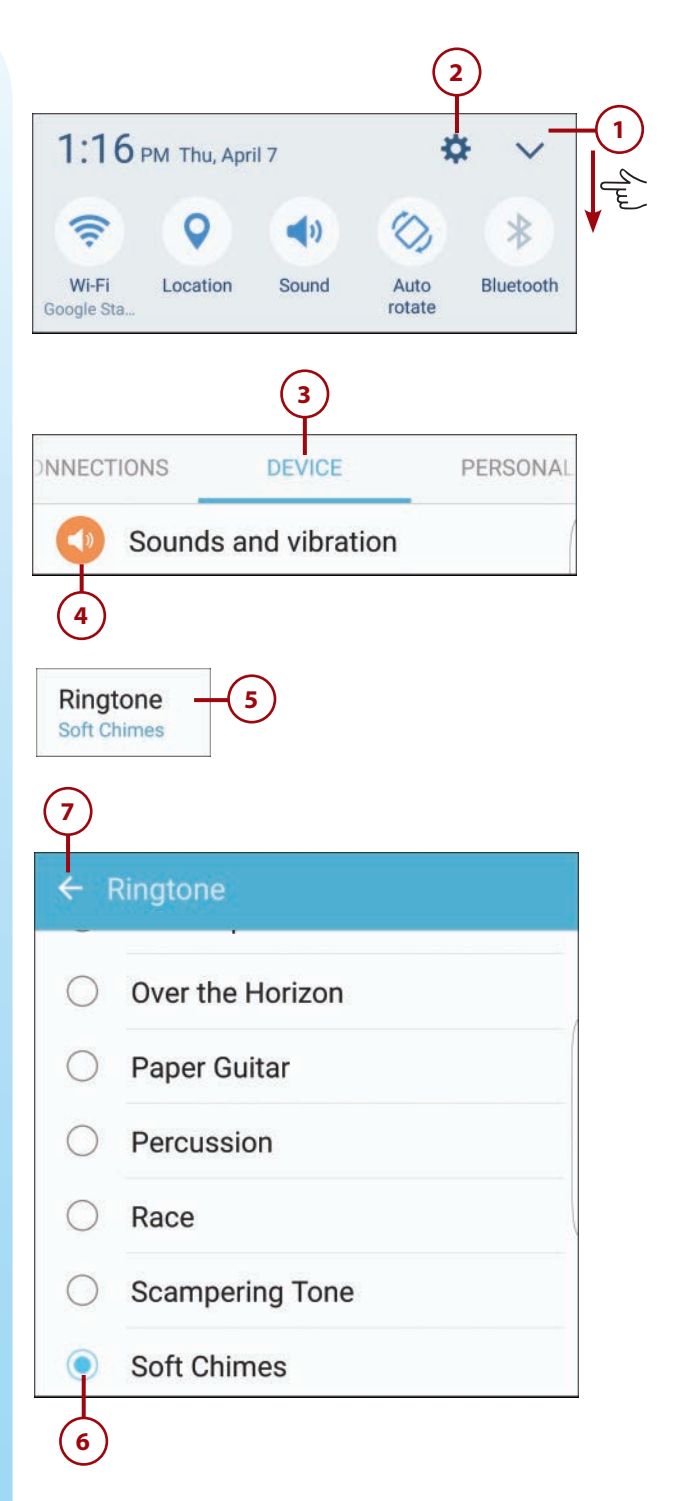

- 8 Change the sound that plays when you receive a notification by tapping Notification Sound.
  - ) Tap Default Notification Sound.
  - Tap to select the sound you want.
- 11) Tap the back arrow at the top of the screen to return to the Notification Sound screen.
- 12 Tap Messages Notifications to turn on or off message notifications.
- By default, you receive notification of messages on your phone. To turn off message notifications, tap Off the switch at the top of the screen.
- 14) Tap Notification Sound and make a selection to change the sound you hear when you receive a message notification.
- (15) By default, your phone also vibrates when you receive a message. To turn off this vibration, tap Off the Vibrations switch.
- 16 Also by default, previews of new messages are displayed on your phone's Lock screen and in popups when you're using the phone. To turn off these previews, tap Off the Preview Message switch.
- 17) Tap the back arrow at the top of the screen to return to the Notification Sound screen.

## Notification sound 8 Set the default notification sound and notification sounds for apps such as Messages, Calendar, and Email. Default notification sound 9 Pure Bell 11 Default notification sound Peanut Piano Pizzicato Pure Bell Messages notifications 12 Roll Messages notifications On Notification sound Roll Vibrations Preview message Show previews of new messages on the lock screen and in pop-ups.

- 18 Tap Calendar Notifications to configure notifications about events on your calendar.
- 19 By default, you receive notification about upcoming calendar events. To turn off these notifications, tap Off the switch at the top of the screen.
- 20) Tap Notification Sound and make a selection to change the sound you hear when you receive a calendar notification.
- (21) By default, your phone also vibrates when it displays a calendar notification. To turn off this vibration, tap Off the Vibration switch.
- 22) Tap the back arrow at the top of the screen to return to the Notification Sound screen.
- (23) Tap Email Notifications to configure the notifications displayed when you receive email messages.
- 24) If you've set up one or more email accounts on your phone, you have the option of receiving notifications from those accounts. By default, you receive notifications when you receive email in these accounts. To turn off these notifications, tap Off the switch at the top of the screen.
- You can set different notifications for different accounts and types of senders. Tap Priority Senders to set a sound for contacts designated priority senders.

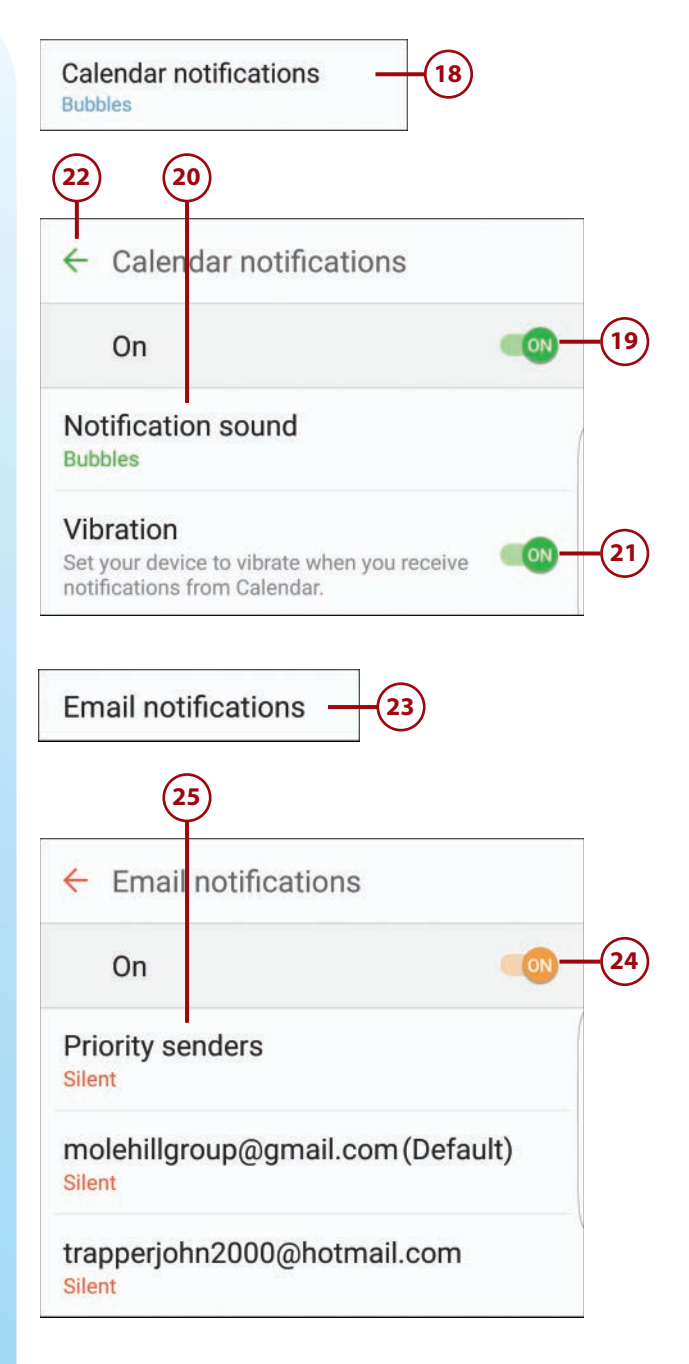

- 26 Tap an account to set sounds for all messages from a given account.
- 27) Tap the back arrow at the top of the screen to return to the Ringtones and Sounds screen.

#### **Email Accounts**

Learn more about setting up email accounts in Chapter 10, "Sending and Receiving Email."

28) Tap the back arrow again to return to the Sounds and Vibration screen.

- 29 Scroll down to the System section and tap Off the switch in the Touch Sounds section to turn off the sounds your phone makes when you tap the touchscreen.
- 30) Tap Off the switch in the Screen Lock Sounds section to turn off the sounds your phone makes when you lock and unlock the screen.
- 31) Tap off the switch in the Charging Sound section to turn off the sound your phone makes when you connect a charger.
- 32 Scroll down to the Key-Tap Feedback section and tap Off the switch in the Dialing Keypad Tone section to turn off the sounds your phone makes when you tap the keypad in the Phone app.
- Tap Off the switch in the Keyboard Sound section to turn off the sounds your phone makes when you tap the onscreen keyboard.

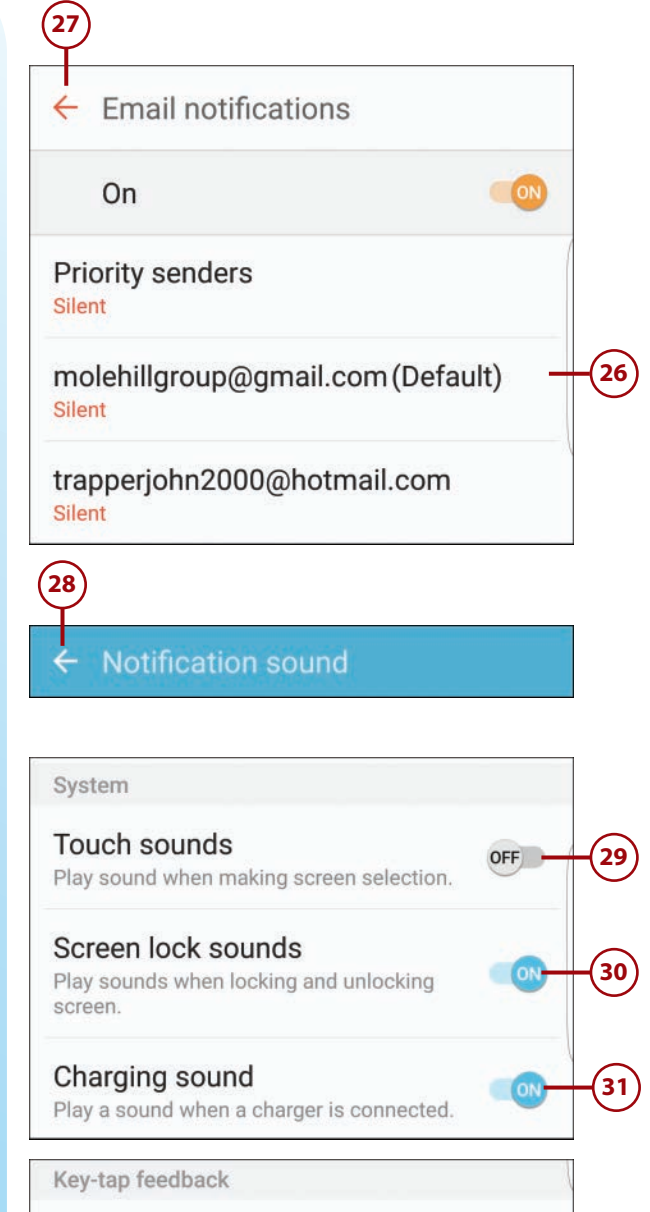

### Dialing keypad tone

Play tone when the dialing keypad is tapped.

32

33

ON

#### Keyboard sound

Play a sound when the Samsung keyboard is tapped.

### **Configure Vibrations**

You can also configure when and how your phone vibrates.

- 1) Swipe down from the top of the screen to display the notification panel.
- 2) Tap Settings to display the Settings screen.
  - ) Tap to select the Device tab.
- 4 Tap Sounds and Vibration to display the Sounds and Vibration screen.
- 5 If you don't want your phone to vibrate when ringing, tap Off the Vibrate While Ringing switch.
- 6 Tap Vibration Intensity to change the intensity of the phone's vibrations.
- Adjust the sliders to the right (stronger vibration) or left (weaker vibration) for incoming calls, notifications, or overall vibration feedback.
- 8 Tap the back arrow at the top of the screen to return to the Sounds and Vibration screen.
- (9) Tap Vibration Pattern to change the pattern of the vibration.

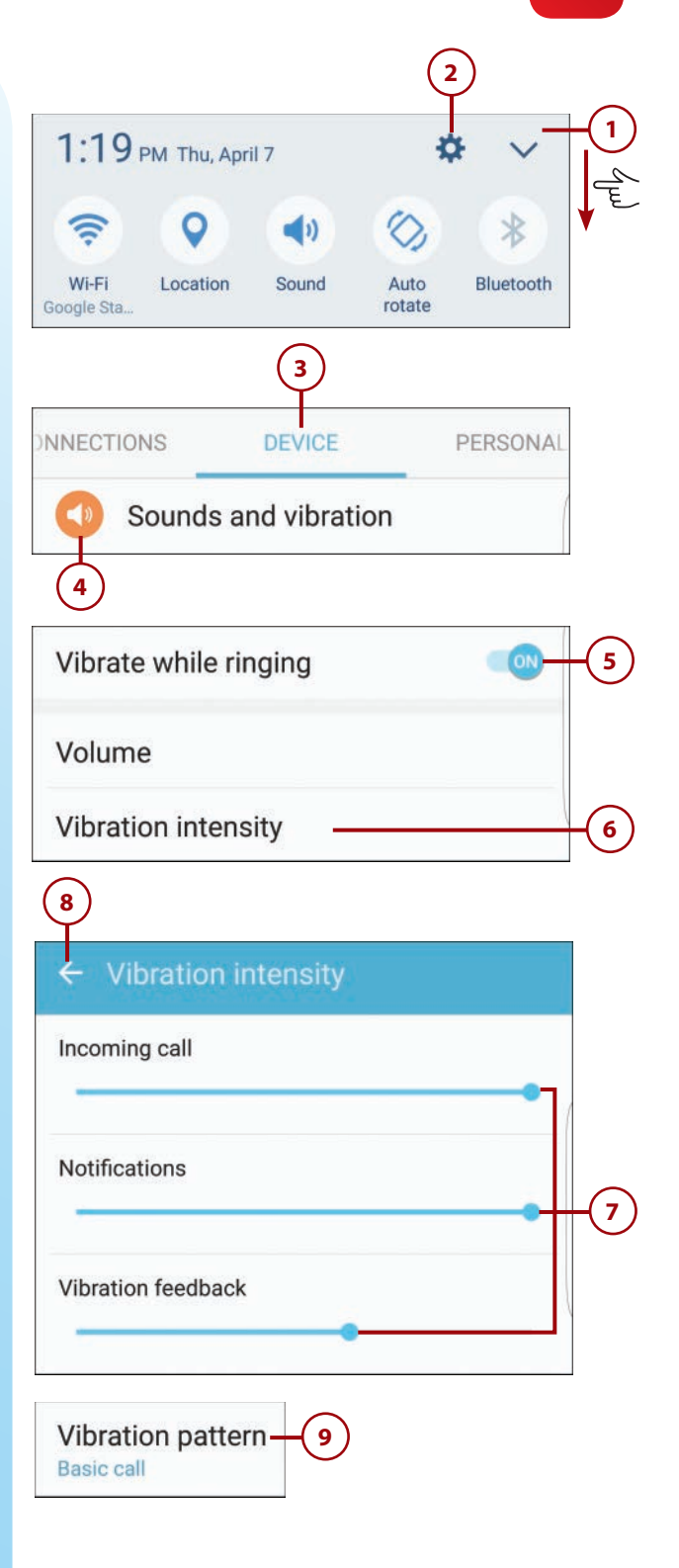

- 10 Tap the vibration pattern you want—Heartbeat, Ticktock, and so forth. When you select a pattern, you feel a preview of that vibration.
- 11) Tap the back arrow at the top of the screen to return to the Sounds and Vibration screen.
- 12 By default, the phone vibrates slightly when you tap certain onscreen "soft keys." To turn off these vibrations, scroll to the System section and tap Off the Vibration Feedback switch.
- 13 By default, you'll feel a slight vibration when you tap the onscreen keyboard. To turn off this vibration, scroll to the Key-Tap Feedback section and tap Off the Keyboard Vibration switch.

| (11)                     |                   |  |
|--------------------------|-------------------|--|
| <ul><li>&lt; \</li></ul> | /ibration pattern |  |
| ۲                        | Basic call ————   |  |
| 0                        | Heartbeat         |  |
| $\bigcirc$               | Ticktock          |  |
| $\bigcirc$               | Waltz             |  |
| 0                        | Zig-zig-zig       |  |

ON

13

#### Vibration feedback

Vibrate when the Back key or the Recents key is pressed, and for certain actions, such as tapping and holding buttons.

#### Keyboard vibration

Vibrate when the Samsung keyboard is tapped.

### **Configure Notifications**

Your Galaxy S7 displays a lot of notifications. Fortunately, you have some control over the notifications you receive.

- 1) Swipe down from the top of the screen to display the notification panel.
- 2) Tap Settings to display the Settings screen.

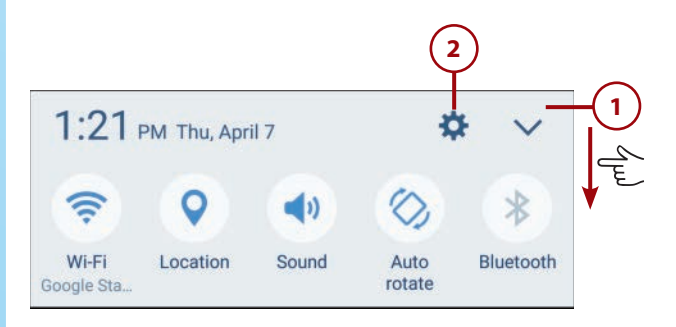

- **3**) Tap to select the Personal tab.
  - Tap Lock Screen and Security.
- 5 By default, notifications are displayed on the Lock screen. To hide these notifications, tap Notifications on Lock Screen.
- Tap Content on Lock Screen and then select to Show Content (displays detailed information), Hide Content (displays basic information), or Do Not Show Notifications (hides all notifications).
- 7 By default, your phone displays notifications from all apps. If you want to show notifications only from selected apps, tap Off the All Apps switch.
- 8 You can now configure notifications from each app individually. Tap On those apps from which you want to receive notifications; tap Off those apps from which you don't want to see notifications. (If the On/Off switch is shaded for a given app, you can't change its notification setting.)

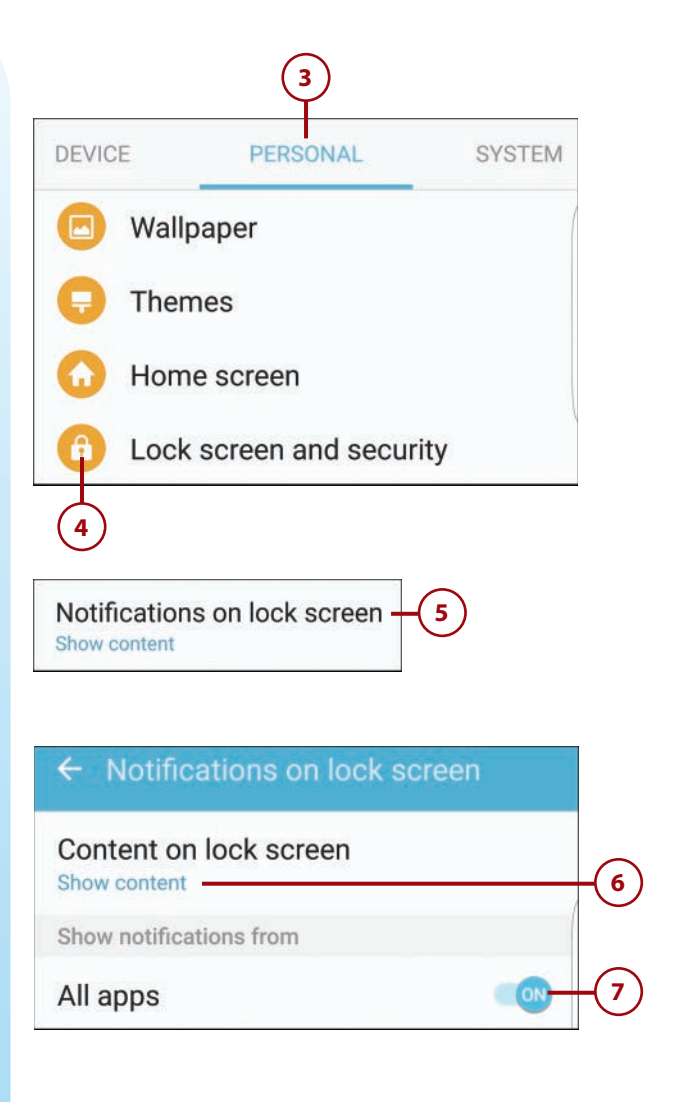

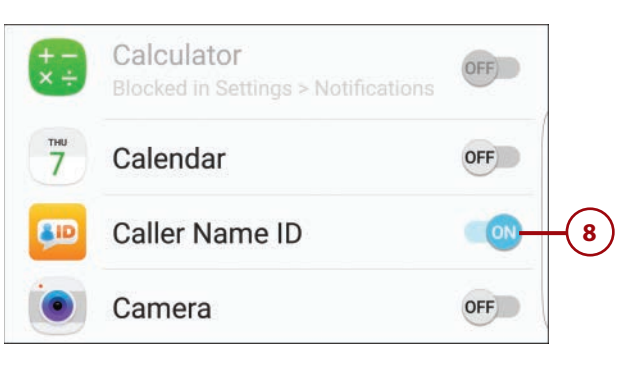

## **Configure the LED Light**

By default, the LED indicator on the front of your phone lights when charging or when you've received incoming messages or notifications. You can opt to turn this light off if you want.

- 1 Swipe down from the top of the screen to display the notification panel.
  - 2 Tap Settings to display the Settings screen.
    - Tap to select the Device tab.
    - ) Tap Display.
    - ) Scroll down and tap Off the LED Indicator switch.

## Turn on Do Not Disturb

The S7's Do Not Disturb mode silences all calls and alerts during the time period you specify. This is good for keeping your phone silent while you're sleeping or during important meetings.

- Swipe down from the top of the screen to display the notification panel.
- 2) Tap Settings to display the Settings screen.
  - Tap to select the Device tab.
  - Tap Sounds and Vibration.
  - Tap Do Not Disturb to display the Do Not Disturb screen.

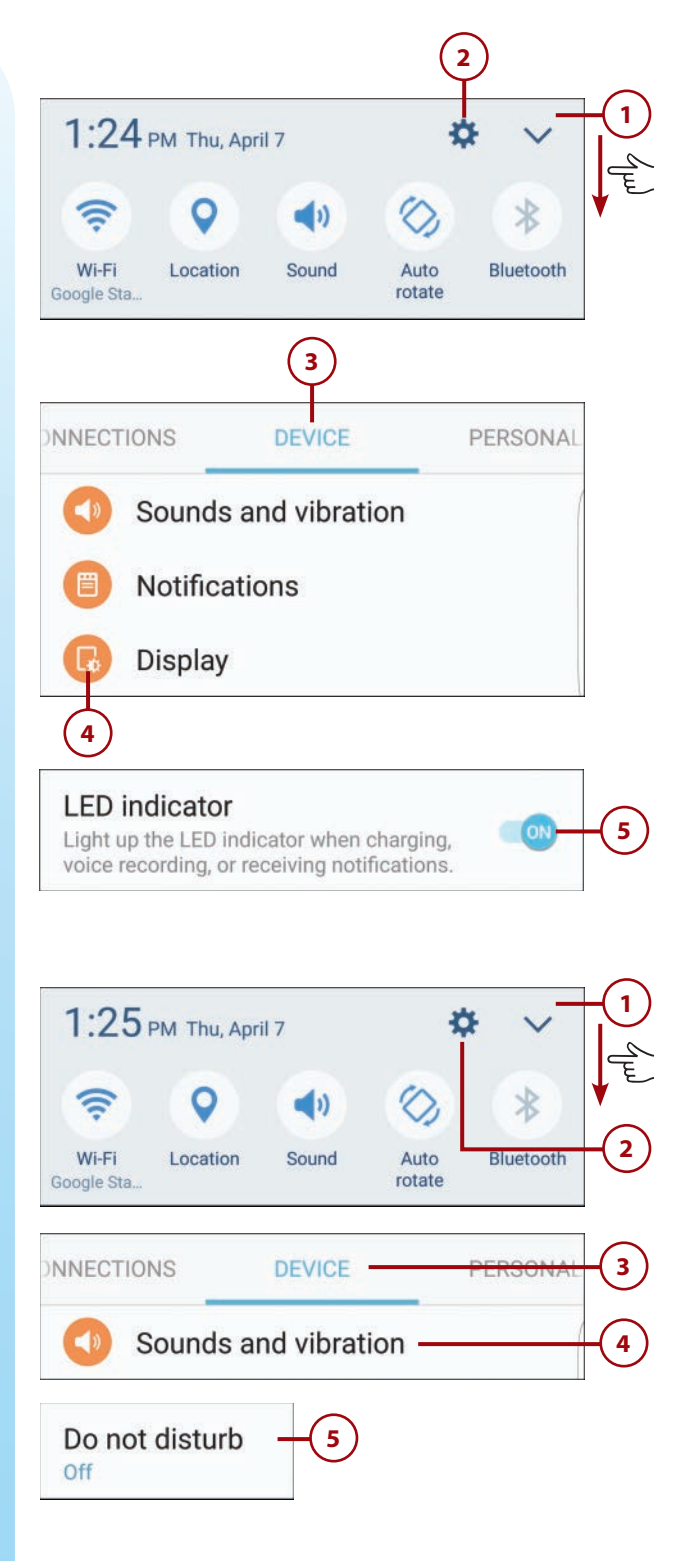

- 6 Tap On the Turn On Now switch to immediately activate Do Not Disturb mode.
- 7 Tap On the Turn On as Scheduled mode to activate Do Not Disturb according to a preset schedule.
- 8 Tap Days and select which days of the week you don't want to be disturbed.
- 9 Tap Start Time to set the time of day that Do Not Disturb is activated.
- 10) Tap End Time to set when Do Not Disturb ends.
- 11 Tap Allow Exceptions to set exceptions to the rule by selecting what things you want to be disturbed by.
- By default, Do Not Disturb mutes all calls and alerts. Tap Alarms Only to allow alarms to sound during Do Not Disturb time.
- 13) Tap Custom to set custom exceptions to Do Not Disturb.

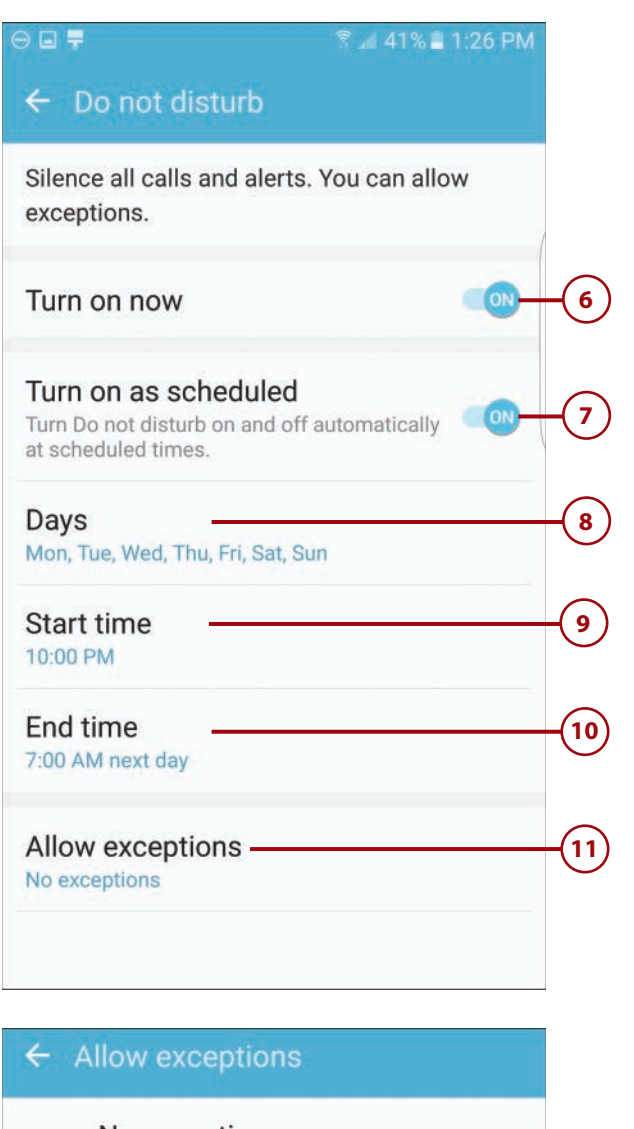

### No exceptions

Mute all calls and alerts.

#### Alarms only

Allow only alarms to sound or vibrate while Do not disturb is turned on.

#### Custom

Set custom exceptions that can sound or vibrate while Do not disturb is turned on.

97

12

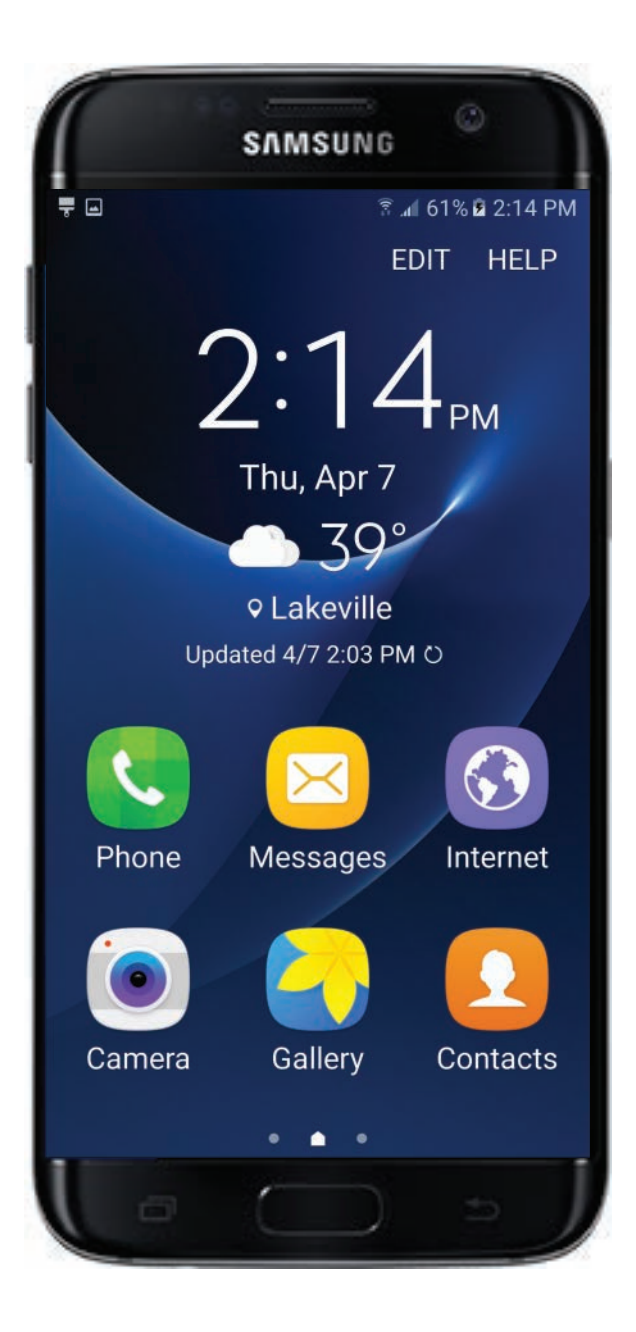

# Index

## A

accessibility options Assistant menu, 114-116 buttons, 108 dexterity/interaction options, 112-114 Easy mode, 99-104 grayscale displays, 108 hearing options configuring, 110-111 hearing aids, 187 magnifier window, 108 negative colors, 108 remote access, 425 text high contrast fonts, 108 reading via Voice Assistant feature, 106-107 sizing, 104-105, 108 text-to-speech, 108 visibility options, 108 Voice Label feature, 108-109

visibility options, 108-109 voice commands *OK Google, 264-269* S Voice, 260-264 zooming in/out of web pages, 252 AccuWeather and Weather Edge panel (S7 edge), 61 Adaptive Display screen mode, 80 Adaptive Fast Charging, 5 Airplane mode (Wi-Fi networks), 125 alarms, 36-38 albums (Gallery), 343-344 alerts/notifications Calendar, 91 calls, 186 configuring, 94-95 Do Not Disturb mode, 96-97 Edge lighting (S7 edge), 48, 61-62 email, 91 notification panel, 23-24 smart alert gesture/motion, 17

INDEX

#### text

high contrast fonts, 108 reading via Voice Assistant feature, 106-107 sizing, 104-105, 108 text-to-speech, 108 visibility options, 108 vibration mode, 30, 91-94 Always On Display feature, 85,88 AMOLED Cinema screen mode, 79-80 AMOLED Photo screen mode, 79-80 answering calls answering when active, 173 blocking calls, 182-183 contacts, adding from calls, 195 customizing settings, 186 multiple call handling, 178 muting calls, 174 rejecting calls, 181-182 ringtones, 185 speakerphone, 174 turning volume up/down, 173 appointments/events (Calendar app) creating, 309 inviting others to events, 310 repeating events, 310 viewing, 307-308

apps (applications). See also widgets Application Manager, 162-163 Apps Edge panel (S7 edge) configuring apps, 52 launching apps, 54 Apps screen navigating, 22 viewing apps, 140-141 battery/power usage, 433 closing, 433 default apps, setting, 157-161 defined, 139 disabling, 433-434 downloading, 165-166 Favorite Apps, 20, 148 folders opening/closing, 156 organizing in, 156 removing, 157 frozen apps, troubleshooting, 435 Google Play Store browsing/searching for apps, 164 downloading apps, 165-166 purchasing apps, 165-166 updating apps, 167 Home screen adding shortcuts, 147 Favorite Apps, 148 organizing apps in, 156

rearranging apps on, 148 removing shortcuts, 149 opening/closing, 28, 141-142 organizing, 148 performance-enhancing apps, 433-434 purchasing, 165-166 shortcuts, 147-149 stopping, 163 switching between, 143 uninstalling, 149-150, 163, 433-434 updating, 167 viewing Apps screen, 140-141 Multi Window view, 144-146 voice mail apps, 184 area codes, 170 aspect ratio (Camera app), 336 Assistant menu, 114-116 attachments email saving, 234 sending pictures/video, 232-234 viewing, 234 pictures/video attaching to texts, 217 shooting for texts, 218 viewing in texts, 218 audio alarms, 37 headphone jack, 9

business/finance apps/feeds

hearing options, configuring, 110-111 turning volume up/down, 29-30 volume keys, 6 Auto Adjust feature (Gallery), 347 auto brightness, 24 Auto mode (Camera app), 334

## B

Back key, 8 backgrounds, personalizing. See also Themes, personalizing Home screen, 72, 75 Lock screen, 72-74 personal pictures, 74 readability, 72 Wallpaper Motion Effect, 76 backups (data), 411-412 Basic screen mode, 80 battery/power usage, 8 Adaptive Fast Charging, 5 Always On Display feature, 88 charging pads, 6 connecting to a power source, 5, 43 Emergency mode, 44 examining battery usage, 432 fast charging batteries, 432

fully charged phones, 5 Google Maps app and, 320 maximizing, 432-433 monitoring usage, 41-42 multipurpose jack, 9 Night Clock (S7 edge), 69 Power Saving mode, 43, 433 recharging batteries, 432 restarting phones, 15 S7 edge, 48 screen savers, 84 screen timeouts, 82 troubleshooting phones that won't turn on, 435 turning on/off phones, 10, 14 Ultra Power Saving mode, 43 wireless charging, 6 Bicycle directions (Google Maps app), 329 blocking calls, 182-183 blood pressure, tracking with S Health app (health/ fitness), 294-296 Bluetooth devices battery/power usage, 432 car connections, 189 calling from cars, 190 Google Maps app, 327 headsets, 188 listening to music, 377 turning on/off, 432 bookmarks (Google Chrome), 250-252

Briefing Feed (Edge feeds), 63 brightness, 24, 31 battery/power usage, 432 Camera app, 337 decreasing, 432 Gallery, 351 browsing the web with Google Chrome web browser, 237 bookmarks, 250-252 default browser, setting Chrome as, 238 Home page, 244-245 Home screen shortcut, 238 Incognito (Private) browsing, 247-248 launching Chrome, 239 Omnibox, 240, 254, 257 tabs closing tabs, 249 displaying tabs as tabs, 245-246 Incognito tab, 247-248 limiting open tabs, 247 opening new tabs, 246 switching between tabs, 248-249 web addresses, 240-242 web links, 242 web pages, 243, 252-253 web searches, 254-257 business/finance apps/feeds, 63

INDEX buttons

### buttons navigating, 6-9 visibility options, 108 volume buttons, 339

#### buying

apps, 165-166 making payments with Samsung Pay account setup, 426 email receipts, 429 Simple Pay feature, 427-428

## C

Calendar app, 305 alerts/notifications, personalizing, 91 changing views, 306 events/appointments creating, 309 inviting others to events, 310 repeating events, 310 viewing, 307-308 opening, 306 to-do lists and task management, 311-314 calls alerts/notifications, 186 answering adding contacts from calls, 195 answering when active, 173 customizing settings, 186

hearing aids, 187 multiple call handling, 178 muting calls, 174 speakerphone, 174 turning volume up/ down, 173 blocking, 182-183 Call Forwarding, 186 call logs, 179-180 Call Waiting, 186 contacts adding from calls, 195 assigning unique ringtones to contacts, 197 calling, 202-203 dialing favorite contacts, 172 finding your phone number, 174 quick-dialing from Contacts list, 171 customizing settings, 186 dialing area codes, 170 calling from cars, 190 favorite contacts, 172 from Lock screen, 170 multiple call handling, 177 quick-dialing from Contacts list, 171 recent numbers, 172 speed dialing, 175-176 direct call gesture/motion, 17

Do Not Disturb mode, 96-97 Edge lighting (S7 edge), 48, 61-62 ending calls, 174, 186 finding your phone number, 174 headphone jack, 9 hearing calls Bluetooth headsets, 188 customizing settings, 186 hearing aids, 187 wired headsets, 187 inputting numbers during, 174 managing personal information, 174 missed messages, viewing in Edge lighting (S7 edae), 61-62 multiple calls, handling making new calls while on another, 177 receiving new calls while on another, 178 muting, 17, 30, 174 recent calls saving to Contacts list, 180 viewing, 179 rejecting, 181-182 ringtones adding ringtones, 185 assigning unique ringtones to contacts, 197

charging batteries/power usage

personalizing, 89-92 setting default ringtone, 185 speakerphone, 174 speed dialing, 175-176 vibrate mode, 30 video calls Google Hangouts, 271-277 Skype, 279-281 voice calls, 278 voice mail, 183-184 volume turning up/down, 29-30 volume keys, 6 calories, tracking with S Health app (health/fitness), 297-299 Camera app aspect ratio, 336 Auto mode, 334 brightness, 337 configuring, 336-339 contrast, 337 flash, 8, 39-40, 336 focusing, 332-334, 338 Food mode, 334 front camera, 8, 331, 334 Grid Lines feature, 338 HDR setting, 337 horizontal/vertical views, 332 Hyperlapse mode, 334 landscape mode, 332 lighting, 337 Live Broadcast mode, 334-335

location tags, 338 Motion Photo slider, 337 Motion Video slider, 337 Panorama mode, 334 picture storage, 339 Pro mode, 334 quick launching, 18, 338 Quick Settings, 336, 337 RAW File slider, 338 rear camera, 8, 331, 335-338 recording video, 353-354 resetting settings, 339 reviewing pictures, 338 Selective Focus mode, 334 selfies, 333-335 sharing pictures/video, 357-358 Shutter Sound slider, 339 Slow Motion mode, 334, 355 storing pictures, 339 switching between cameras, 332 taking pictures, 332 selfies, 333-335 shooting modes, 334-336 timer, 337 Tracking AF slider, 338 Video Collage mode, 334-335 Video Size (Rear) feature, 337 Video Stabilization feature, 338

Virtual Shot mode, 334-335 voice, taking pictures by, 338 widescreen video, 354 zooming in/out, 332, 339 capitalization (keyboard), 33 cars Bluetooth connections, 189 calling from, 190 Google Maps app setup, 327 music, listening to, 377 cellular networks data plans, 120, 126 download speeds, 126 manually connecting to networks, 128 monitoring/managing data usage, 130-132 network types, 127 Smart Network Switching, 128 charging batteries/power usage, 8 Adaptive Fast Charging, 5 charging pads, 6 connecting to a power source, 5, 43 fast charging, 432 fully charged phones, 5 multipurpose jack, 9 recharging, 432 wireless charging, 6

454 INDEX d

chats

chats text chats Google Hangouts, 277-278 Skype, 281-282 video chats Google Hangouts, 271-277 Skvpe, 279-281 Chrome web browser (Google), 237 bookmarks, 250-252 default browser, setting as, 238 Home page, 244-245 Home screen shortcut, 238 Incognito (Private) browsing, 247-248 launching, 239 tabs closing tabs, 249 displaying tabs as tabs, 245-246 Incognito tab, 247-248 limiting open tabs, 247 opening new tabs, 246 switching between tabs, 248-249 web addresses, 240-242 web links, 242 web pages revisiting, 243 viewing in landscape orientation, 253 zooming in/out, 252

web searches entering queries, 254-256 fine-tuning searches, 256-257 Omnibox, 240, 254, 257 clocks Clock app, alarms adjusting volume, 38 naming, 38 setting, 36-38 snooze mode, 38 sounds, 37 vibrate mode, 37 Night Clock (S7 edge), 48, 66 activating, 67-68 battery/power usage, 69 viewing, 69 timers, setting, 39 closing/opening apps, 28, 141-142 folders, 156 tabs (Google Chrome), 249 collages (pictures/video), 334-335, 353 color contacts, changing color in People Edge panel (S7 edge), 57 photos (Gallery), adjusting in, 351 screen modes, 80 visibility options grayscale displays, 108 negative colors, 108

configuring alerts/notifications, 94-95 Always On Display feature, 85,88 dexterity/interaction options, 112-114 Edge feeds (S7 edge), 63-64 Edge panels (S7 edge), 50-52, 55 hearing options, 110-111 Keep Screen Turned Off feature, 83 LED Indicator light, 96 mobile hotspots, 134-136 Smart Stay feature, 82-83 S Voice, 260-262 visibility options, 109 WiFi networks, 120 contacts, 193 accounts adding new accounts, 204-205 deleting, 206 merging, 205 adding, 194-195 calling, 202-203 Contacts list, saving recent calls to, 180 deleting, 200 display format, changing, 201-202 editing information, 195 emergency contacts, 174 favorite contacts dialing, 172 starring, 196

finding your phone number, 174 groups adding contacts to, 208 creating groups, 207 messages, 208 My Profile section, 174 People Edge panel (S7 edge), 196 adding/removing contacts, 56-57 changing contacts color, 57 favorite contacts, 59 OnCircle feature, 59 pictures, adding to, 197-199 quick-dialing from Contacts list, 171 recent calls, saving to Contacts list, 180 ringtones (unique), assigning to contacts, 197 searching for, 202 sorting, 200-201 starring favorite contacts, 196 contrast Camera app, 337 Gallery, 351

conversations (texts), 214-215 copying files from one device to another, 409-410 text, 35 cropping pictures in Gallery, 349-350 current location (Google Maps app), displaying, 318 customizing backgrounds, 72-76 call settings, 186 Do Not Disturb mode, 96-97 icon grid (Home screen), 152-153 keyboard, 92 Messages app, 221-222 ringtones/sounds, 89-92 S Voice, 262 screen Always On Display feature, 85, 88 Keep Screen Turned Off feature, 83 screen modes, 79-81 screen savers, 84 screen timeouts, 81-82 Smart Stay feature, 82-83 Themes, 77-79

## D

data plans cellular networks, 120, 126 streaming video, 383 data storage, 391 backups, 411-412 copying files from one device to another, 409-410

Google Drive, 401-406 MicroSD cards, 392-395, 400 Microsoft OneDrive, 407 My Files app, 397-402 transferring files between devices, 407-408 viewing storage statistics, 395-396 data tethering and mobile hotspots, 134-136 data usage, monitoring (Internet connections), 130-132 deleting apps, 149-150, 163, 433-434 calls from call logs, 180 contact accounts, 206 contacts, 200 conversations (texts), 215 data Factory Data Reset option, 440 lost/stolen phones, 425 email, 229-230 files MicroSD cards, 394 *My Files app, 401-402* pictures from Gallery, 345 video from Gallery, 356 dexterity/interaction options, configuring, 112-114 dialing area codes, 170 calling from cars, 190

contacts, 202-203

favorite contacts, 172 quick-dialing from Contacts list, 171 from Lock screen, 170 multiple calls, making new calls while on another, 177 quick-dialing from Contacts list, 171 recent numbers, 172 speed dialing, 175-176 direct call gesture/motion, 17 directions (Google Maps app), 327 Bicycle directions, 329 driving directions, 324-326 Mass Transit directions, 328 reversing directions, 326 Walking directions, 328 disconnecting/ending calls, 174, 186 Do Not Disturb mode, 96-97 double-tap and hold gesture/motion, 107 double-tap gesture/motion, 16, 107 downloading apps, 165-166 download speeds (cellular networks), 126 Edge panels (S7 edge), 50-51

drag gesture/motion, 16 drawing on pictures (Gallery), 353 driving directions (Google Maps app), 324-326

### Ε

Easy mode, 99-104 easy mute gesture/motion, 17 eBooks, 82 Edge feeds (S7 edge), 48, 63-66 Edge lighting (S7 edge), 48, 61-62 Edge panels (S7 edge), 48 Apps Edge panel, 52-54 configuring, 50-52 disabling, 50 displaying, 49 downloading, 50-51 editing, 50 handle, 51-52 News Edge panel, 60 People Edge panel, 56-59 reordering, 50 scrolling through, 49 Tasks Edge panel, 55-56 Weather Edge panel, 61 editing contact information, 195 email, 225 accounts adding, 226 switching between accounts, 227

alerts/notifications, personalizing, 91 attachments, 232-234 contacts, 202-203 adding new accounts, 204-205 deleting accounts, 206 merging accounts, 205 copying/pasting text, 35 deleting, 229-230 group messages, 208 keyboard, 32 capitalization, 33 emojis, 33-34 predictive keyboard, 34 malware, 235 pictures/video, sending, 232-234 Priority Senders, 227 reading, 228 receipts emailed from Samsung Pay payments, 429 replying to, 229 sending, 232 text high contrast fonts, 108 reading via Voice Assistant feature, 106-107 sizing, 104-105, 108 text-to-speech, 108 visibility options, 108 viruses, 235 writing, 230-232 emergency medical information, storing, 174

Emergency mode, 44 emojis (keyboard), 33-34, 214 ending/disconnecting calls, 174, 186 etiquette and texts, 216 events/appointments (Calendar app) creating, 309 inviting others to events, 310 repeating events, 310 viewing, 307-308

## F

Factory Data Reset option, 440-442 fast charging battery/power usage, 432 fast-forwarding/rewinding video via Gallery, 356 Favorite Apps area (Home screen), 20 favorites bookmarks (Google Chrome), 250-252 contacts People Edge panel, 59 starring, 196 file storage, 391 backups, 411-412 copying files from one device to another, 409-410 Google Drive, 401-406

MicroSD cards, 392-395, 400 Microsoft OneDrive, 407 My Files app, 397-403 transferring files between devices, 407-408 viewing storage statistics, 395-396 finance apps, Yahoo! Finance (Edge feeds), 63 finding lost/stolen phones, 423-425 fingerprint recognition, Lock screen security, 421-422 fitness/health heart rate monitor, 8 My Health Technology for Seniors, 290 S Health app, 63, 285 account setup, 286-287 adding shortcut to Home screen, 286 apps, viewing in Google Play Store, 290-291 blood pressure, 294-296 calories consumed/food intake, 297-299 managing activities, 288-289 monitoring your pulse, 291-294 opening, 286 steps, 300-301 tracking other activities, 301-302 flash (camera), 8, 39-40, 336

flipping pictures in Gallery, 350 focusing (Camera app), 332-334, 338

folders apps, organizing, 156 opening/closing, 156 removing, 157

food intake, tracking with S Health app (health/fitness), 297-299

Food mode (Camera app), 334

front camera, 331, 334 frozen apps, troubleshooting, 435 frozen phones/screens, troubleshooting, 435, 439

### G

Galaxy S7 edge battery/power usage, 48 Edge feeds, 48, 63-66 Edge lighting, 48, 61-62 Edge panels, 48 Apps Edge panel, 52-54 configuring, 50-52 disabling, 50 displaying, 49 downloading, 50-51 editing, 50 handle, 51-52 News Edge panel, 60 People Edge panel, 56-59 reordering, 50 scrolling through, 49

Tasks Edge panel, 55-56 Weather Edge panel, 61 Edge screen, 66 features of, 47-48 Night Clock, 48, 66-69 touchscreen, 48 Gallery albums, 343-344 Auto Adjust feature, 347 brightness, 351 collages, 353 color adjustments, 351 contrast, 351 cropping pictures, 349-350 deleting pictures/video, 345 video, 356 detailed adjustments, 350 drawing on pictures, 353 fast-forwarding/rewinding video, 356 flipping pictures, 350 lighting, 351 managing pictures/video, 342-343 pausing video, 356 personal pictures as wallpaper, 74 playing video, 355-356 rotating pictures, 348-350 saving changes in, 353 sharing pictures/video, 358-359 special effects, 352 spinning pictures, 350

viewing pictures/video, 339-341 gestures/motions dexterity/interaction options, configuring, 112-114 direct call, 17 double-tap and hold, 107 double-tap, 16, 107 drag, 16 easy mute, 17 Lock screen security, 419-421 palm swipe to capture, 17 pinch, 16 pop-up view, 17 smart alert, 17 spread, 16 swipe, 16, 107 tap and hold, 16 tap, 16, 107 zooming in/out, 108 getting started contents of the box, 4 gestures/motions, 16-17 locking/unlocking phones, 12-13 navigating your phone, 6-10 Ouick Start Guide, 4 restarting phones, 15 Setup Wizard, 11 turning on/off phones, 10, 14 unboxing the phone, 4

Google Chrome web browser, 237 bookmarks, 250-252 default browser, setting as, 238 Home page, 244-245 Home screen shortcut, 238 Incognito (Private) browsing, 247-248 launching, 239 Omnibox, 240, 254, 257 tabs closing tabs, 249 displaying tabs as tabs, 245-246 Incognito tab, 247-248 limiting open tabs, 247 opening new tabs, 246 switching between tabs, 248-249 web addresses, 240-242 web links, 242 web pages revisiting, 243 viewing in landscape orientation, 253 zooming in/out, 252 web searches, 254-257 Google Drive account setup, 403 downloading files from, 405 My Files app and, 401-403 navigating, 403-404 uploading files to, 406

hearing

459

Google Hangouts shortcut, adding to Home screen, 275 text chats, 277-278 video chats, 271 adding people to group calls, 276-277 making calls, 272-274 voice calls, 278 Google Maps app, 317 battery/power usage, 320 car setup, 327 directions, 327 Bicycle directions, 329 driving directions, 324-326 Mass Transit directions, 328 reversing directions, 326 Walking directions, 328 locations displaying current location, 318 entering new locations, 321 finding nearby businesses/attractions, 322-324 turning on/off location tracking, 318 map displays, changing, 320 shortcut, adding to Home screen, 319 traffic conditions, displaying, 319 voice commands, 321 zooming in/out, 318

Google Now, 265 Google Photos app, 346 Google Play Music pausing music, 374-375 playing music, 371, 374 playlists adding songs to, 375 creating, 375 playing, 377 shuffling songs, 375 viewing, 372 switching between songs, 375 Google Play Store apps browsing/searching for, 164 downloading, 165-166 purchasing, 165-166 updating, 167 browsing/searching, 164 health/fitness apps, 290-291 Gorilla Glass (Corning), 8 grayscale displays (visibility options), 108 Grid Lines feature (Camera app), 338 groups, 207-208

## Η

handle (Edge panels), 51-52 Hangouts (Google) shortcut, adding to Home screen, 275 text chats, 277-278

video chats, 271 adding people to group calls, 276-277 making calls, 272-274 voice calls, 278 hard boots (frozen phones), 439 HDR (High Dynamic Range) setting (Camera app), 337 headphone jack, 9 headsets, hearing calls, 187-188 health/fitness apps, viewing in Google Play Store, 290-291 heart rate monitor, 8 *My Health Technology for* Seniors, 290 S Health app, 63, 285 account setup, 286-287 adding shortcut to Home screen, 286 blood pressure, 294-296 calories consumed/food intake, 297-299 managing activities, 288-289 monitoring your pulse, 291-294 opening, 286 steps, 300-301 tracking other activities, 301-302 hearing

calls configuring hearing options, 110-111 customizing settings, 186

handling multiple calls, 178 headphone jack, 9 headsets, 187-188 hearing aids, 187 inputting numbers during calls, 174 muting calls, 174 speakerphone, 174 *turning volume up/* down, 29-30, 173 volume keys, 6 music, 361 Google Play Music, 371-377 *iHeartRadio app, 365* in cars, 377 music player apps, 370 Pandora Radio, 362-364 Spotify Music, 365-369 streaming music services, 362-369 transferring computer to phone, 370 Tuneln app, 365 heart rate monitor, 8 help, Internet connections/ Wi-Fi networks, 125 high contrast fonts (text), 108 hold, tap and (gestures/ motions), 16 Home key, 8 Home page (Google

Chrome), 244-245

Home screen, 8 adding screens, 152 apps, organizing, 156 editing mode, 152 Favorite Apps area, 20 folders opening/closing, 156 organizing apps in, 156 removing, 157 Google Chrome shortcut, 238 icon grid, customizing, 152-153 managing screens, 150-152 navigating, 19-20 rearranging screens, 151 rotating, 31 S Voice, adding to Home screen, 262 status bar, 20-21 wallpaper, 72, 75-76 widgets adding, 153-154 removing, 155 horizontal/vertical views (Camera app), 332 hotspots (Wi-Fi networks), 121 configuring, 134 connecting multiple devices to, 136 data tethering, 134-136 Hulu account setup, 383 browsing, 384

data plans and streaming video, 383 downloading app, 383 playback controls, 386 searching, 385 Hyperlapse mode (Camera app), 334

icon grid (Home screen), customizing, 152-153 iHeartRadio app, 365 images. See pictures/video Incognito (Private) web browsing (Google Chrome), 247-248 interaction/dexterity options, configuring, 112-114 Internet connections, 119 cellular networks data plans, 120, 126 download speeds, 126 manually connecting to networks, 128 monitoring/managing data usage, 130-132 network types, 127 Smart Network Switching, 128 Wi-Fi networks Airplane mode, 125 configuring, 120 connecting to networks used before, 124 connecting to new networks, 122-124

disabling/re-enabling Wi-Fi, 121 mobile hotspots, 121, 134-136 monitoring/managing data usage, 130-132 public versus private networks, 122-124 routers, 121 switching networks, 123 troubleshooting, 125 Wi-Fi Direct, 124

## **J - K**

Keep Screen Turned Off feature, 83 keyboard, 32 capitalization, 33 emojis, 33-34, 214 high contrast fonts, 108 inputting numbers during calls, 174 personalizing, 92 predictive keyboards, 34 reading via Voice Assistant feature, 106-107 sizing text, 104-105, 108, 222 text-to-speech, 108 visibility options, configuring, 108 keys (buttons), navigating, 6-9

## L

labels, Voice Label feature, 108-109 landscape orientation, 31-32 Camera app, 332 screen, 253 LED Indicator light, configuring, 96 lighting brightness, 24, 31 Camera app, 337 Edge lighting (S7 edge), 48, 61-62 Gallery, 351 listening to calls customizing settings, 186 headphone jack, 9 headsets, 187-188 hearing aids, 187 hearing options, configuring, 110-111 inputting numbers during calls, 174 multiple call handling, 178 muting calls, 174 speakerphone, 174 turning volume up/ down, 29-30, 173 volume keys, 6 music, 361 Google Play Music, 371-377 iHeartRadio app, 365

in cars, 377 music player apps, 370 Pandora Radio, 362-364 Spotify Music, 365-369 streaming music services, 362-369 transferring computer to phone, 370 Tuneln app, 365 Live Broadcast mode (Camera app), 334-335 location services, 432 location tags, 338 location tracking (Google Maps app), 318 Lock screen dialing from, 170 making calls from, 170 security, 415 fingerprint recognition, 421-422 *aestures/motions,* 419-421 passwords, 418-419, 434-435 PIN, 416-418, 434-435 wallpaper, changing, 72-74 locking/unlocking phones, 12-13, 18-19 lockouts, troubleshooting, 434-435 lost/stolen phones, finding, 423-425

**462** 

magnifier window

## Μ

INDEX

magnifier window, 108 making calls contacts, 202-203 dialing favorite contacts, 172 quick-dialing from Contacts list, 171 dialing area codes, 170 favorite contacts, 172 from Lock screen, 170 multiple call handling, 177 quick-dialing from Contacts list, 171 recent numbers, 172 speed dialing, 175-176 malware, 235 managing personal information, 174 pictures/video in Gallery, 342-343 tasks (Calendar app), 314 Maps app (Google), 317 battery/power usage and, 320 car setup, 327 directions, 324 Bicycle directions, 329 driving directions, 324-326 Mass Transit directions, 328 reversing directions, 326 Walking directions, 328

#### locations

displaying current location, 318 entering new locations, 321 finding nearby businesses/attractions, 322-324 *turning on/off location* tracking, 318 map displays, changing, 320 shortcut, adding to Home screen, 319 traffic conditions, displaying, 319 voice commands, 321 zooming in/out, 318 Mass Transit directions (Google Maps app), 328 medical information, storing, 174 memory, SIM cards, 10 messages contacts, 202-203 adding new accounts, 204-205 deleting accounts, 206 merging accounts, 205 email, 225 adding accounts, 226 attachments, 232-234 deleting, 229-230 malware, 235 Priority Senders, 227 reading, 228 replying to, 229

sending, 232 sending pictures/video, 232-234 switching between accounts, 227 viruses, 235 writing, 230-232 group messages, 208 **kevboards** capitalization, 33 copying/pasting text, 35 emojis, 33-34, 214 high contrast fonts, 108 predictive keyboards, 34 reading via Voice Assistant feature, 106-107 sizing text, 104-105, 108, 222 text-to-speech, 108 visibility options, 108 missed messages, viewing in Edge lighting (S7 edge), 61-62 MMS messages, 217 SMS messages, 217 texts, 211 chats, 277-278, 281-282 choosing messaging apps, 212 conversations, 214-215 etiquette, 216 Messages app, 221-222 MMS messages, 217 pictures/video, 217-218 Priority Senders, 219-220 replying to, 213

sending, 212-213 SMS messages, 217 voice mail, 175, 183-184 metadata. See location tags MicroSD cards, data storage, 392-395, 400 Microsoft OneDrive, 407 MMS messages, 217 mobile hotspots (Wi-Fi networks), 121 configuring, 134 connecting multiple devices to, 136 data tethering, 134-136 mobile signals (weak), troubleshooting, 436 money, Yahoo! Finance (Edge feeds), 63 Motion Photo slider (Camera app), 337 Motion Video slider (Camera app), 337 motions/gestures dexterity/interaction options, configuring, 112-114 direct call, 17 double-tap, 16, 107 double-tap and hold, 107 drag, 16 easy mute, 17 Lock screen security, 419-421 palm swipe to capture, 17 pinch, 16 pop-up view, 17

smart alert, 17

spread, 16 swipe, 16, 107 tap, 16, 107 tap and hold, 16 zooming in/out, 108 movies/TV, watching Hulu, 383-386 Netflix, 380-383 YouTube, 383, 387-389 multiple calls, handing making new calls while on another, 177 receiving new calls while on another, 178 multipurpose jack, 9 Multi Window view pop-up windows, 146 viewing apps in, 144-146 music, 361 cars, listening in, 377 Google Play Music adding songs to playlists, 375 creating playlists, 375 pausing music, 374-375 playing music, 371, 374 playing playlists, 377 shuffling songs in playlists, 375 switching between songs, 375 viewing playlists, 372 iHeartRadio app, 365 music player apps, 370 Pandora Radio, 362-364 Spotify Music, 365-369

streaming music services, 362-369 transferring from computer to phone, 370 Tuneln app, 365 muting calls, 17, 30, 174 My Files app, data storage, 397-403 *My Health Technology for Seniors*, 290 My Profile section (contacts), 174

### Ν

negative colors (visibility options), 108 Netflix, 380-383 networks cellular networks data plans, 120, 126 download speeds, 126 manually connecting to networks, 128 monitoring/managing data usage, 130-132 network types, 127 Smart Network Switching, 128 Wi-Fi networks Airplane mode, 125 configuring, 120 connecting to networks used before, 124 connecting to new networks, 122-124 disabling/re-enabling Wi-Fi, 121

#### networks

mobile hotspots, 121, 134-136 monitoring/managing data usage, 130-132 public versus private networks, 122-124 routers, 121 switching networks, 123 troubleshooting connections, 125 Wi-Fi Direct, 124

#### news

News Edge panel (S7 edge), 60 Yahoo! News (Edge feeds), 63

NFC (Near Field Communications), 433 Night Clock (S7 edge), 48, 66-69 notifications/alerts Calendar, 91 calls, 186 configuring, 94-95 Do Not Disturb mode, 96-97 Edge lighting (S7 edge), 48, 61-62 email, 91 notification panel, 23-24 smart alert gesture/ motion, 17 text high contrast fonts, 108 reading via Voice Assistant feature, 106-107 sizing, 104-105, 108

text-to-speech, 108 visibility options, 108 vibration mode, 30, 91-94

### 0

OK Google, 264-269 Omnibox (Google Chrome), 240, 254, 257 OnCircle feature (People Edge panel), 59 OneDrive (Microsoft), 407 opening the box (getting started), 4 opening/closing apps, 28, 141-142 folders, 156 tabs (Google Chrome), 249 organizing apps, 156

## Ρ

palm swipe to capture gesture/motion, 17 Pandora Radio, 362-364 Panorama mode (Camera app), 334 passwords, 13 Lock screen security, 418-419, 434-435 private Wi-Fi networks, 122-124 voice mail accounts, 183 pausing music in Google Play Music, 374-375

video via Gallery, 356

payments, making with Samsung Pay account setup, 426 email receipts, 429 making payments, 428-429 Simple Pay feature, 427-428 pedometer feature. See S Health app People Edge panel (S7 edge), 196 contacts adding/removing, 56-57 changing color, 57 favorite contacts, 59 OnCircle feature, 59 performance battery/power usage, 432-433 performance-enhancing apps, 433-434 troubleshooting slow phones, 436 weak cell signals, 436 Wi-Fi connections, 436-437 personal information, managing, 174 personalizing backgrounds Home screen, 72, 75 Lock screen, 72-74 personal pictures, 74 readability, 72 Wallpaper Motion Effect,

pictures/video

465

Do Not Disturb mode, 96-97 keyboard, 92 Messages app, 221-222 ringtones/sounds, 89-92 screen Always On Display feature, 85, 88 Keep Screen Turned Off feature, 83 screen modes, 79-81 screen savers, 84 screen timeouts, 81-82 Smart Stay feature, 82-83 Themes, 77-79 pictures/video albums (Gallery), 343-344 AMOLED Cinema screen mode, 79-80 AMOLED Photo screen mode, 79-80 brightness (Gallery), 351 Camera app aspect ratio, 336 Auto mode, 334 brightness, 337 contrast, 337 flash, 8, 39-40, 336 focusing, 332-334, 338 Food mode, 334 front camera, 331, 334 Grid Lines feature, 338 HDR setting, 337 horizontal/vertical views, 332 Hyperlapse mode, 334

landscape mode, 332 lighting, 337 Live Broadcast mode, 334-335 location tags, 338 Motion Photo slider, 337 Motion Video slider, 337 Panorama mode, 334 Pro mode, 334 Quick Launch feature, 18,338 Quick Settings, 336-337 RAW File slider, 338 rear camera, 331, 335-337 recording video, 353-354 resetting settings, 339 reviewing pictures, 338 Selective Focus mode, 334 selfies, 333-335 sharing pictures/video, 357-358 Shutter Sound slider, 339 Slow Motion mode, 334, 355 storing pictures, 339 switching between cameras, 332 taking pictures, 332-336 timer, 337 Tracking AF slider, 338 Video Collage mode, 334-335 Video Size (Rear) feature, 337

Video Stabilization feature, 338 Virtual Shot mode, 334-335 voice-activated picturetaking, 338 widescreen video, 354 zooming in/out, 332, 339, 354 collages, 334-335, 353 contacts, adding pictures to, 197-199 email, sending in, 232-234 front camera, 8 Gallery albums, 343-344 Auto Adjust feature, 347 brightness, 351 collages, 353 color adjustments, 351 contrast, 351 cropping pictures, 349-350 deleting pictures/video, 345 deleting video, 356 detailed adjustments, 350 drawing on pictures, 353 fast-forwarding/ rewinding video, 356 flipping pictures, 350 lighting, 351 managing pictures/ video, 342-343 pausing video, 356 playing video, 355-356

#### INDEX pictures/video

rotating pictures, 348-350 saving changes in, 353 sharing pictures/video, 358-359 special effects, 352 spinning pictures, 350 viewing pictures/video, 339-341 Google Photos app, 346 horizontal/vertical views, 332 Hulu, 383-386 Netflix, 380-383 personal pictures as wallpaper, 74 rear camera, 8 screen savers, 84 screenshots, 35-36 selfies, 333-335 sharing, 357-359 taking pictures, 332 selfies, 333-335 shooting modes, 334-336 texts attaching pictures/video to texts, 217 shooting pictures/video for texts, 218 viewing in texts, 218 vertical/horizontal views, 332 YouTube, 383, 387-389 PIN (Personal Identification Numbers), security, 13, 416-418, 434-435

pinch gesture/motion, 16 playing video via Gallery, 355-356 playlists (Google Play Music) adding songs to, 375 creating, 375 playing, 377 shuffling songs, 375 viewing playlists, 372 pop-up view gesture/ motion, 17 pop-up windows (Multi Window view), 146 portrait/landscape modes, rotating, 31-32 Power key, 7 power usage/battery, 8 Adaptive Fast Charging, 5 Always On Display feature, 88 charging pads, 6 connecting to a power source, 5, 43 Emergency mode, 44 fast charging batteries, 432 fully charged phones, 5 Google Maps app and, 320 maximizing, 432-433 monitoring usage, 41-42 multipurpose jack, 9 Night Clock (S7 edge), 69 Power Saving mode, 43, 433 recharging batteries, 432 restarting phones, 15

S7 edge, 48 screen savers, 84 screen timeouts, 82 troubleshooting phones that won't turn on, 435 turning on/off phones, 10, 14 Ultra Power Saving mode, 43 wireless charging, 6 predictive keyboard, 34 **Priority Senders** email, 227 texts, 219-220 private web browsing, 247-248 private Wi-Fi networks, 122-124 Pro mode (Camera app), 334 public Wi-Fi networks, 122-124 PUK, 435 pulse, monitoring with S Health app (health/fitness), 291-294 purchasing apps, 165-166 making payments with Samsung Pay account setup, 426 email receipts, 429 making payments, 428-429 Simple Pay feature, 427-428

#### S7 edge

#### 467

## Q

query, Chrome, 254 quick-dialing from Contacts list, 171 Quick Launch feature (Camera app), 338 Quick Start Guide, 4

## R

RAW File slider (Camera app), 338 rear camera, 331, 335-338 rebooting phones, 438-439 receipts from Samsung Pay payments, 429 receiving calls answering when active, 173 blocking calls, 182-183 contacts, adding from calls, 195 customizing settings, 186 multiple call handling, 178 muting calls, 174 rejecting calls, 181-182 ringtones, 185 speakerphone, 174 turning volume up/down, 173 recent numbers, dialing, 172 Recents key, 8 recharging battery/power usage, 432 recording video via Camera app, 353-354

rejecting calls, 181-182 remotely accessing your phone, 425 removing calls from call logs, 180 folders, 157 resetting phones, 439-442 resizing text, 222 restarting phones, 15 reversing directions (Google Maps app), 326 reviewing pictures, Camera app, 338 rewinding/fast-forwarding video via Gallery, 356 ringtones adding ringtones, 185 personalizing, 89-92 setting default ringtone, 185 unique ringtones, assigning to contacts, 197 rotating pictures in Gallery, 348-350 touchscreen, 31-32 routers, Wi-Fi networks, 121 S

S Health app, 63, 285 account setup, 286-287 managing activities, 288-289 monitoring your pulse, 291-294

opening, 286 shortcut, adding to Home screen, 286 tracking blood pressure, 294-296 calories consumed/food intake, 297-299 other activities, 301-302 steps, 300-301 S Voice adding to Home screen, 262 commands giving commands, 264 list of commands, 263 configuring

customizing setup, 262 first time setup, 260-261

S7 edge battery/power usage, 48 Edge feeds, 48, 63-66 Edge lighting, 48, 61-62 Edge panels, 48 Apps Edge panel, 52-54 configuring, 50-52 disabling, 50 displaying, 49 downloading, 50-51 editing, 50 handle, 51-52 News Edge panel, 60 People Edge panel, 56-59 reordering, 50 scrolling through, 49 Tasks Edge panel, 55-56 Weather Edge panel, 61 Edge screen, 66

features of, 47-48 Night Clock, 48, 66-69 People Edge feature, 196 touchscreen, 48 Samsung Pay account setup, 426 email receipts, 429 making payments, 428-429 Simple Pay feature, 427-428 screen brightness, 24, 31, 432 button visibility options, 108 frozen screens, troubleshooting, 435, 439 gestures/motions, 16-17 keyboard, 32-34 landscape orientation, 31-32, 253 magnifier window, 108 navigating between screens, 25 personalizing Always On Display feature, 85, 88 Keep Screen Turned Off feature, 83 screen modes, 79-81 screen savers, 84 screen timeouts, 81-82 Smart Stay feature, 82-83 portrait mode, 31-32 rotating, 31-32, 253

S7 edge, 48, 66 screen savers, 84 text high contrast fonts, 108 reading via Voice Assistant feature, 106-107 sizing, 104-105, 108 text-to-speech, 108 visibility options, 108 zoom in/out, 16 screenshots, 35-36 searching contacts, 202 Google Play Store, 164 web searches (Google Chrome) entering queries, 254-256 fine-tuning searches, 256-257 Omnibox, 240, 254, 257 security email, 235 Emergency mode, 44 Lock screen, 415 fingerprint recognition, 421-422 *gestures/motions*, 419-421 passwords, 418-419, 434-435 PIN, 416-418, 434-435 lost/stolen phones, 423-425 malware, 235 passwords, 13

payments, making with Samsung Pay, 426-429 PIN, 13 private Wi-Fi networks, 122-124 viruses, 235 voice mail accounts, 183 Selective Focus mode (Camera app), 334 selfies, 333-335 Setup Wizard, 11 sharing pictures/video Camera app, 357-358 Gallery, 358-359 Shutter Sound slider (Camera app), 339 SIM cards, 10, 435 Simple Pay feature (Samsung Pay), 427-428 Skype account setup, 279 text chats, 281-282 video chats, 279-281 voice calls, 278 Slow Motion mode (Camera app), 334, 355 slow phones, troubleshooting, 436 smart alert gesture/motion, 17 Smart Network Switching (cellular networks), 128 Smart Stay feature, 82-83 SMS messages, 217 snooze mode (Clock app), 38 sorting contacts, 200-201

469

sound alarms, 37 headphone jack, 9 hearing options, configuring, 110-111 ringtones, 89-92 turning volume up/down, 29-30 Voice Assistant feature, reading text, 106-107 volume keys, 6 speakerphone, 174 special effects in pictures (Gallery), 352 speech Google Maps app, 321 OK Google, 264 giving commands, 268-269 Gooale Now and, 265 list of commands. 265-267 pictures, taking by speech, 338 S Voice adding to Home screen, 262 customizing setup, 262 first time setup, 260-261 *giving commands, 264* list of commands, 263 text-to-speech, 108 Voice Assistant feature, 106-107 Voice Label feature, 108-109 speed dialing, 175-176

spinning pictures in Gallery, 350 sports, Yahoo! Sports (Edge feeds), 63 Spotify Music, 365-369 spread gesture/motion, 16 starring favorite contacts, 196 startup context of the box, 4 gestures/motions, 16-17 locking phones, 12 locking/unlocking phones, 12-13 navigating your phone, 6-10 Quick Start Guide, 4 restarting phones, 15 Setup Wizard, 11 turning on/off phones, 10, 14 unboxing the phone, 4 status bar (Home screen), 20-21 steps, tracking with S Health app (health/fitness), 300-301 stolen/lost phones, finding, 423-425 stopping apps/process, 163 storing files/data, 391 backups, 411-412 copying files from one device to another, 409-410 Google Drive, 401-406

MicroSD cards, 392-396, 400 Microsoft OneDrive, 407 My Files app, 397-403 transferring files between devices, 407-408

streaming music services iHeartRadio app, 365 Pandora Radio, 362-364 Spotify Music, 365-369 Tuneln app, 365

streaming video and data plans, 383

swipe gesture/motion, 16, 107

swipe to capture gesture/ motion (palm), 17 synchronizing bookmarks (Google Chrome), 251-252

## Т

tabs (Google Chrome) closing tabs, 249 displaying tabs as tabs, 245-246 Incognito tab, 247-248 limiting open tabs, 247 opening new tabs, 246 switching between tabs, 248-249 tap (double) gesture/motion, 16 tap and hold gesture/ motion, 16 tap gesture/motion, 16, 107
470

INDEX

tasks (Calendar app)

tasks (Calendar app) creating tasks, 311-313 managing tasks, 314 Tasks Edge panel (S7 edge), 55-56 text (fonts). See keyboard texts, 211 capitalization, 33 chats Google Hangouts, 277-278 Skype, 281-282 contacts, 202-203 conversations, 214-215 copying/pasting text, 35 emojis, 33-34, 214 etiquette, 216 messaging apps choosing, 212 personalizing, 221-222 MMS messages, 217 pictures/video attaching to texts, 217 shooting for texts, 218 viewing in texts, 218 predictive keyboards, 34 Priority Senders, 219-220 replying to, 213 resizing text, 222 sending, 212-213 SMS messages, 217 texting contacts, 202-203 Themes, personalizing. See also backgrounds, 77-79 timeouts, 81-82

timers Camera app, 337 setting, 39 to-do lists (Calendar app) creating tasks, 311-313 managing tasks, 314 touch keys, 8 touchscreen brightness, 24, 31, 432 button visibility options, 108 frozen screens, troubleshooting, 435, 439 gestures/motions, 16-17 keyboard, 32-34 landscape mode, 31-32 landscape orientation, 253 magnifier window, 108 navigating between screens, 25 personalizing Always On Display feature, 85, 88 Keep Screen Turned Off feature, 83 screen modes, 79-81 screen savers, 84 screen timeouts, 81-82 Smart Stay feature, 82-83 portrait mode, 31-32 rotating, 31-32, 253 S7 edge, 48, 66 screen savers, 84

text

high contrast fonts, 108 reading via Voice Assistant feature, 106-107 sizing, 104-105, 108 text-to-speech, 108 visibility options, 108 zoom in/out, 16 Tracking AF slider (Camera app), 338 tracking locations (Google Maps app), 318 traffic conditions (Google Maps app), 319 transferring files between devices, 407-408 music from computer to phone, 370 troubleshooting frozen apps, 435 frozen phones/screens, 435, 439 Internet connections/Wi-Fi networks, 125, 436-437 lockouts, 434-435 performance maximizing battery/ power usage, 432-433 performance-enhancing apps, 433-434 slow phones, 436 weak cell signals, 436 Wi-Fi connections, 125, 436-437

471

phones that won't turn on, 435 rebooting phones, 438-439 resetting phones, 439-442 slow phones, 436 water-related accidents. 437 weak cell signals, 436 Wi-Fi connections, 436-437 Tuneln app, 365 turning on/off Always On Display feature, 85,88 Bluetooth devices, 432 Keep Screen Turned Off feature, 83 location services, 432 NFC, 433 phones, 10, 14 phones, troubleshooting, 435 Power key, 7 screen screen timeouts, 81-82 Smart Stay feature, 82-83 Wi-Fi, 432 turning volume up/down, 29-30 TV/movies, watching Hulu, 383-386 Netflix, 380-383 YouTube, 383, 387-389

# U

Ultra Power Saving mode, 43 unboxing the phone (getting started), 4 uninstalling apps, 149-150, 163, 433-434 unlocking/locking phones, 12-13, 18-19 updating apps, 167 USB cable, charging the battery/power usage, 43

### V

vertical/horizontal views (Camera app), 332 vibration mode, 30, 37, 91-94 video/pictures albums (Gallery), 343-344 AMOLED Cinema screen mode, 79-80 AMOLED Photo screen mode, 79-80 brightness (Gallery), 351 Camera app aspect ratio, 336 Auto mode, 334 brightness, 337 contrast, 337 flash, 8, 39-40, 336 focusing, 332-334, 338 Food mode, 334 front camera, 331, 334 Grid Lines feature, 338 HDR setting, 337

horizontal/vertical views, 332 Hyperlapse mode, 334 landscape mode, 332 lighting, 337 Live Broadcast mode, 334-335 location tags, 338 Motion Photo slider, 337 Motion Video slider, 337 Panorama mode, 334 Pro mode, 334 Quick Launch feature, 18, 338 Quick Settings, 336-337 RAW File slider, 338 rear camera, 331, 335-337 recording video, 353-354 resetting settings, 339 reviewing pictures, 338 Selective Focus mode, 334 selfies, 333-335 sharing pictures/video, 357-358 Shutter Sound slider, 339 Slow Motion mode, 334, 355 storing pictures, 339 switching between cameras, 332 taking pictures, 332-336 timer, 337 Tracking AF slider, 338 Video Collage mode, 334-335

Video Size (Rear) feature, 337 Video Stabilization feature, 338 Virtual Shot mode, 334-335 voice-activated picturetaking, 338 widescreen video, 354 zooming in/out, 332, 339, 354 collages, 334-335, 353 contacts, adding pictures to, 197-199 email, sending in, 232-234 front camera, 8 Gallerv albums, 343-344 Auto Adjust feature, 347 brightness, 351 collages, 353 color adjustments, 351 contrast, 351 cropping pictures, 349-350 deleting pictures/video, 345 deleting video, 356 detailed adjustments, 350 drawing on pictures, 353 fast-forwardina/ rewinding video, 356 flipping pictures, 350 lighting, 351 managing pictures/ video, 342-343

pausing video, 356 playing video, 355-356 rotating pictures, 348-350 saving changes in, 353 sharing pictures/video, 358-359 special effects, 352 spinning pictures, 350 viewing pictures/video, 339-341 Google Photos app, 346 horizontal/vertical views, 332 Hulu, 383-386 Netflix, 380-383 personal pictures as wallpaper, 74 rear camera, 8 screen savers, 84 screenshots, 35-36 selfies, 333-335 sharing, 357-359 taking pictures, 332 selfies, 333-335 shooting modes, 334-336 texts attaching pictures/video to texts, 217 shooting pictures/video for texts, 218 viewing in texts, 218 vertical/horizontal views, 332

YouTube, 383, 387-389

viewing Edge feeds (S7 edge), 65-66 Night Clock (S7 edge), 69 Virtual Shot mode (Camera app), 334-335 viruses, 235 visibility options configuring, 108-109 grayscale displays, 108 negative colors, 108 Voice Assistant feature, 106-107 voice commands Google Maps app, 321 OK Google, 264-269 S Voice, 260-264 Voice Label feature, 108, 109 voice mail, 175, 183-184 voice, taking pictures by (Camera app), 338 volume alarms/notifications, 38 turning up/down, 29-30, 173 volume buttons

taking pictures via, 333 zooming in/out (Camera app), 339

## W

walking and S Health app (health/fitness), 300-301 Walking directions (Google Maps app), 328

472

writing

#### motion effect (Home screen), 76 personalizing, 72-75 water-related accidents, troubleshooting, 437 Watson, Lonzell, 290 weak cell signals, troubleshooting, 436 Weather Edge panel (S7 edge), 61 web browsing with Google Chrome web browser, 237 bookmarks creating, 250 revisiting, 251 synchronizing, 251-252 default browser, setting Chrome as, 238 Home page going to, 245 setting, 244 Home screen shortcut, 238 Incognito (Private) browsing, 247-248 launching Chrome, 239 Omnibox, 240, 254, 257 tabs closing tabs, 249 displaying tabs as tabs, 245-246 Incognito tab, 247-248 limiting open tabs, 247

opening new tabs, 246

248-249

switching between tabs,

wallpapers

web addresses, 240-242 web links, 242 web pages revisiting, 243 viewing in landscape orientation, 253 zooming in/out, 252 web searches, 254-257 Wi-Fi networks Airplane mode, 125 battery/power usage, 432 configuring, 120 connecting to networks used before. 174 new networks, 122-124 troubleshooting connections, 125, 436-437 disabling/re-enabling Wi-Fi, 121 mobile hotspots, 121, 134-136 monitoring/managing data usage, 130 *limiting data usage, 132* setting data usage levels, 131 public versus private networks, 122-124 routers, 121 switching networks, 123 troubleshooting connections, 125, 436-437 Wi-Fi Direct, 124 widescreen video, 354

widgets. See also apps Home screen adding widgets to, 153-154 removing widgets from, 155 size of, 154 wiping data from lost/stolen phones, 425 wired headsets, hearing calls, 187 wireless charging, 6 WMP (Windows Media Player), transferring music from computer to phone, 370 writing email, 230-232 keyboard, 32 capitalization, 33 emojis, 33-34, 214 high contrast fonts, 108 inputting numbers during calls, 174 personalizing, 92 predictive keyboards, 34 reading via Voice Assistant feature, 106-107 sizing text, 104-105, 108, 222 text-to-speech, 108 visibility options, 108 texts, 211 capitalization, 33 chats, 277-278, 281-282 contacts, 202-203

473

#### 474 INDEX writing

conversations, 214-215 copying/pasting text, 35 emojis, 33-34, 214 etiquette, 216 messaging apps, 212, 221-222 MMS messages, 217 pictures/video, 217-218 predictive keyboards, 34 Priority Senders, 219-220 replying to, 213 resizing text, 222 sending, 212-213 SMS messages, 217 texting contacts, 202-203

# X - Y

Yahoo! Finance (Edge feeds), 63 Yahoo! News (Edge feeds), 63 Yahoo! Sports (Edge feeds), 63 YouTube account setup, 387 data plans and streaming video, 383 downloading app, 387 Live Broadcast mode (Camera app), 334-335 playback controls, 389 searching, 387

### Ζ

zooming in/out, 16, 108 Camera app, 332, 339 Google Maps app, 318 video (Camera app), 354 web pages, 252